# Lab Management

### Provider Orientation Session for AdventHealth Advantage Plans

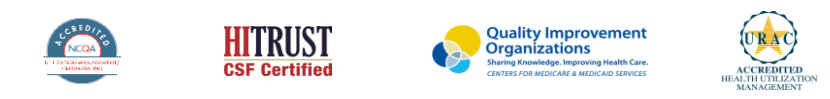

©2019 eviCore healthcare. All Rights Reserved. This presentation contains CONFIDENTIAL and PROPRIETARY information.

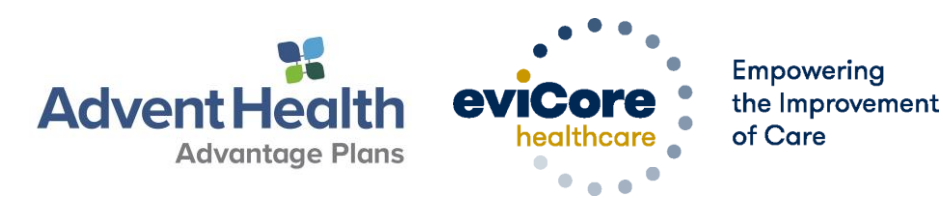

### Lab Management – Our Experience

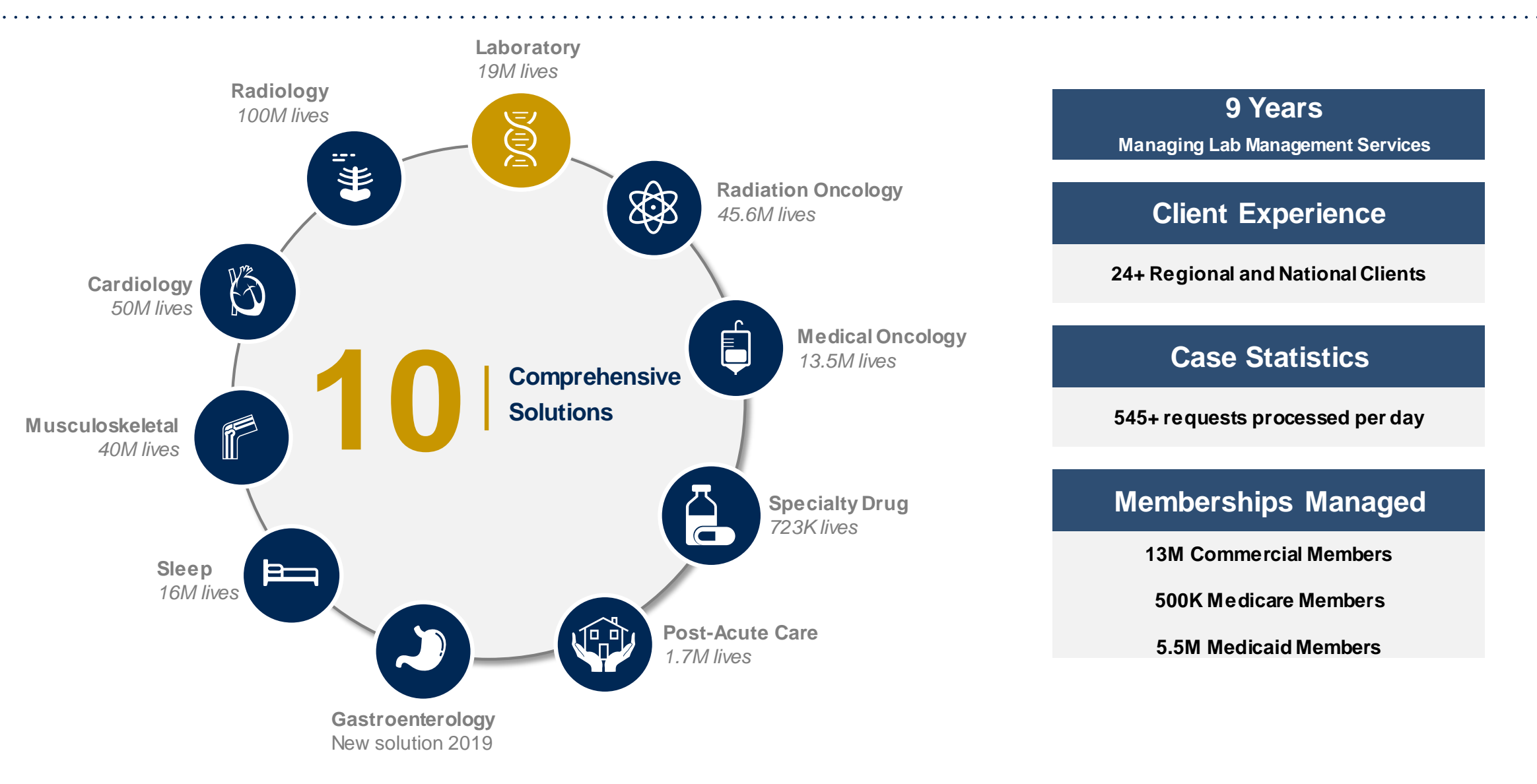

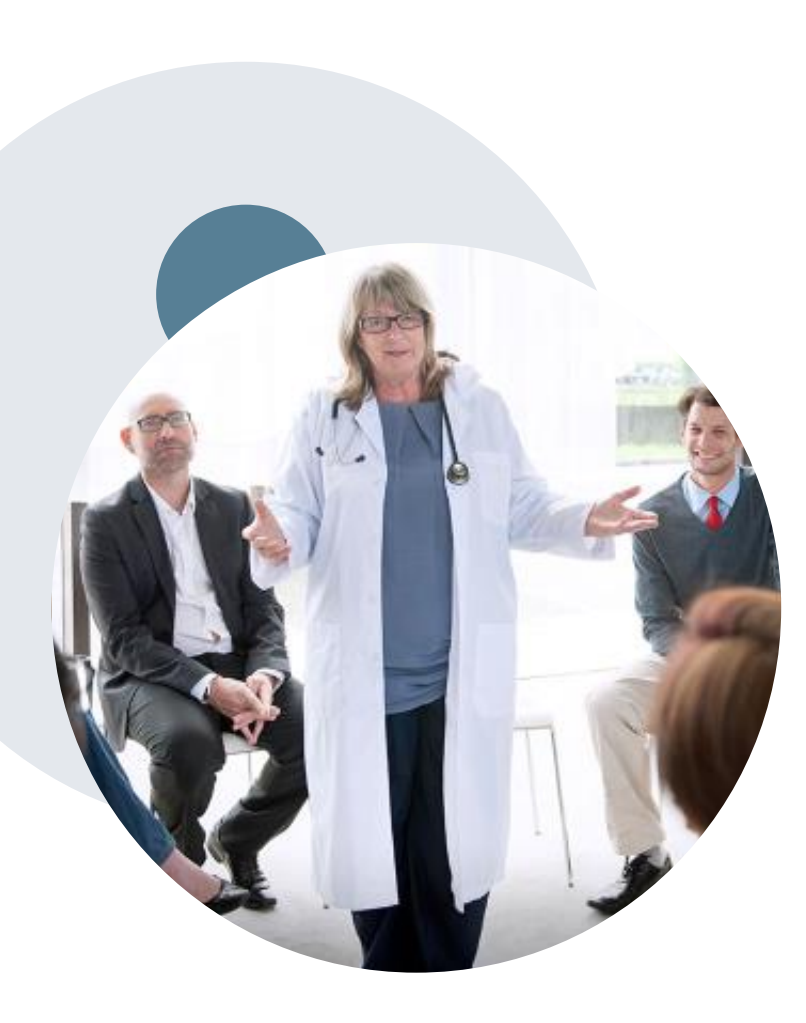

## **Evidence-Based Guidelines**

### The foundation of our solutions

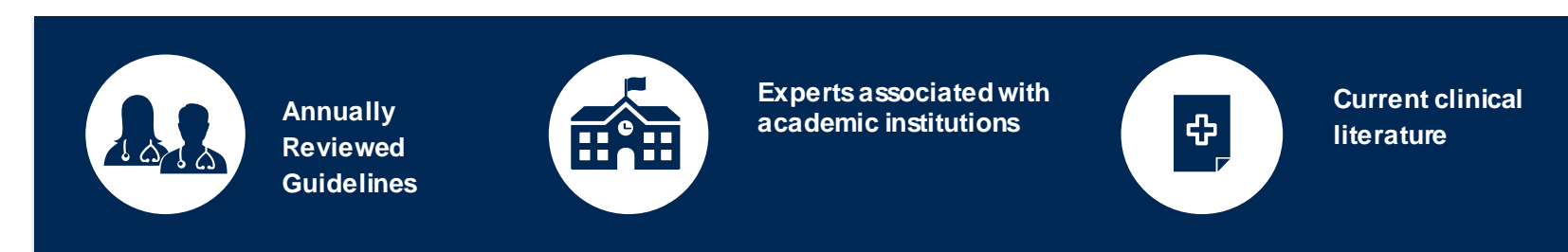

### **Evidence-based medical policy incorporating:**

- Independent health technology assessments
- Annual review of current clinical literature
- Internal specialty expertise
- National society recommendations
- External academic institution subject matter experts
- Medical Advisory Board

# **Prior Authorization Overview**

# AdventHealth Advantage Plans Prior Authorization Services

eviCore will begin accepting prior authorization requests for molecular/genomic testing on 5/1/2020 for dates of service 5/1/2020 and beyond.

| Prior Authorization applies to the following tests:                                                                                                    | Prior Authorization does <b>NOT</b> apply to services that are in:                                                                                                    |
|----------------------------------------------------------------------------------------------------|----------------------------------------------------------------------------------------------------|
| <ul> <li>Hereditary cancer syndromes</li> <li>Carrier screening tests</li> <li>Tumor marker/molecular profiling</li> <li>Hereditary cardiac disorders</li> <li>Cardiovascular disease and thrombosis risk variant testing</li> <li>Pharmacogenomics testing</li> <li>Neurologic disorders</li> <li>Mitochondrial disease testing</li> <li>Intellectual disability/developmental disorders</li> </ul> | <ul> <li>Emergency Room services</li> <li>23-hour observations</li> <li>Inpatient stays</li> <li>Providers and/or staff can utilize AdventHealth Advantage Plans' Provider Resource page to access a list of covered molecular/genomic test codes, Clinical Worksheets, FAQs, Quick Reference Guides and additional educational materials by visiting:</li> </ul> |
|                                                                                                    | https://www.evicore.com/resources/healthplan/adventhealth                                                                                                    |

### Exclusions and Special Considerations

 The Diagnosis codes for infertility, surrogacy, or gender reassignment requires review from the Health Plan and are excluded from the laboratory ("lab") prior authorization program with eviCore for Commercial memberships. Please Contact HFHP for more information.

## **Lines of Business**

Prior Authorization is required for AdventHealth Advantage Plans' members who are enrolled in the following lines of business/programs:

- Commercial
- AHAP MA

## **Prior Authorization Process**

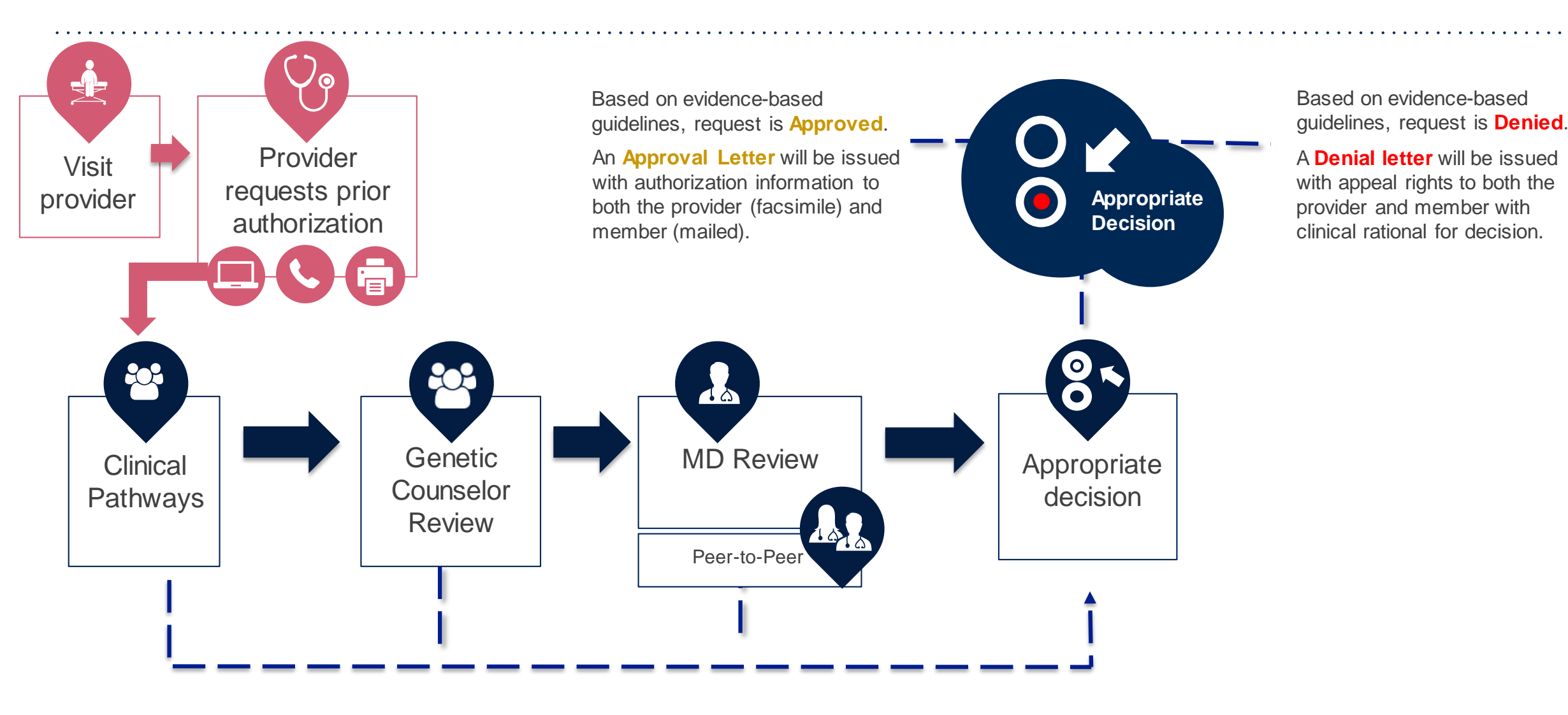

## **Non-Clinical Information Needed**

## The following information must be provided to initiate the prior authorization request:

### **Member Information**

- First and last name
- Date of birth
- Member Identification Number
- Phone number (if applicable)

### **Ordering Provider Information**

- First and last name
- Practice address
- Individual National Provider Identification (NPI) number
- Tax Identification Number (TIN)
- Phone and fax numbers

### **Rendering Laboratory Information**

- Laboratory name
- Street address
- National Provider Identification (NPI) number
- Tax Identification Number (TIN)
- Phone and fax numbers

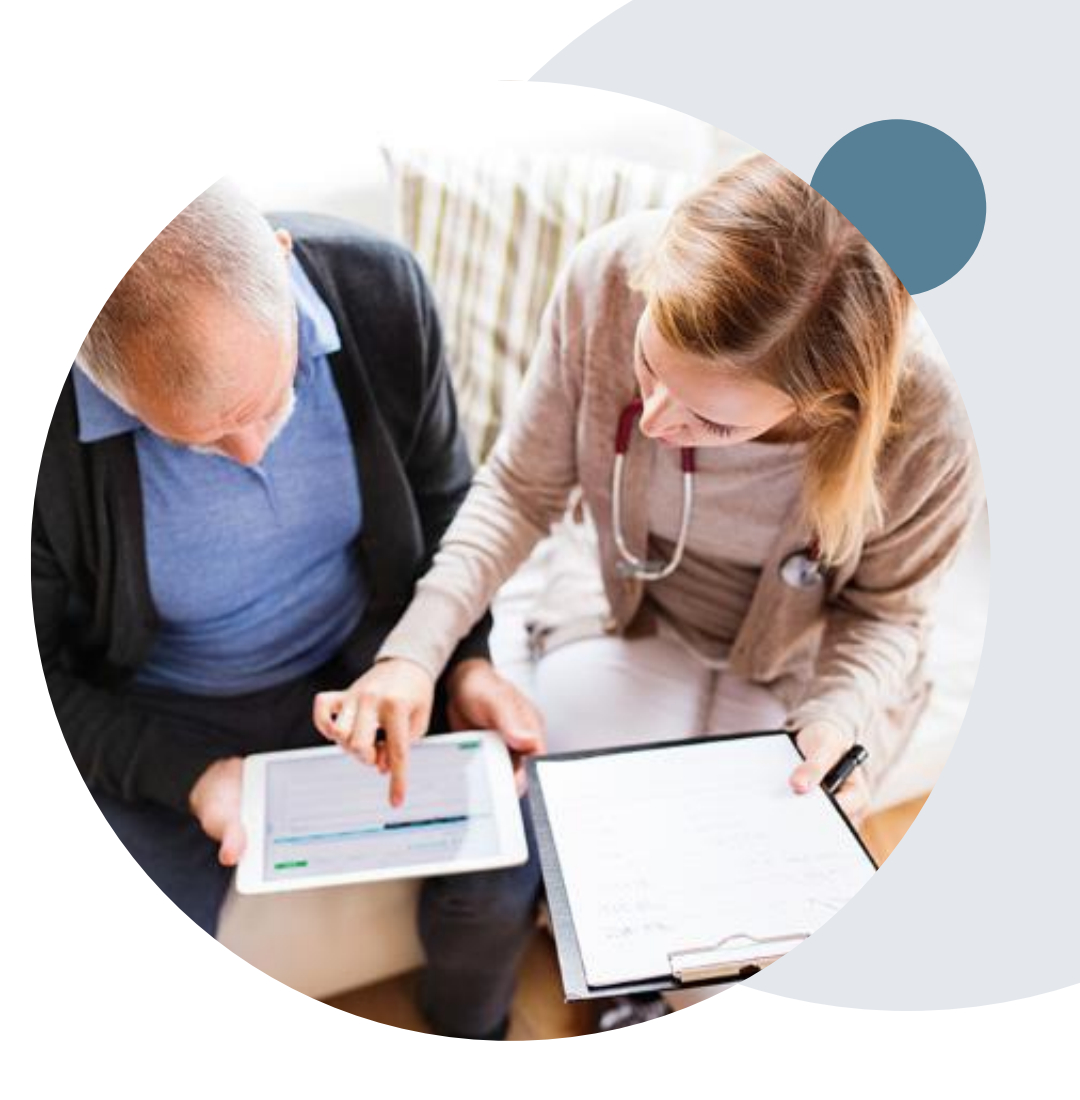

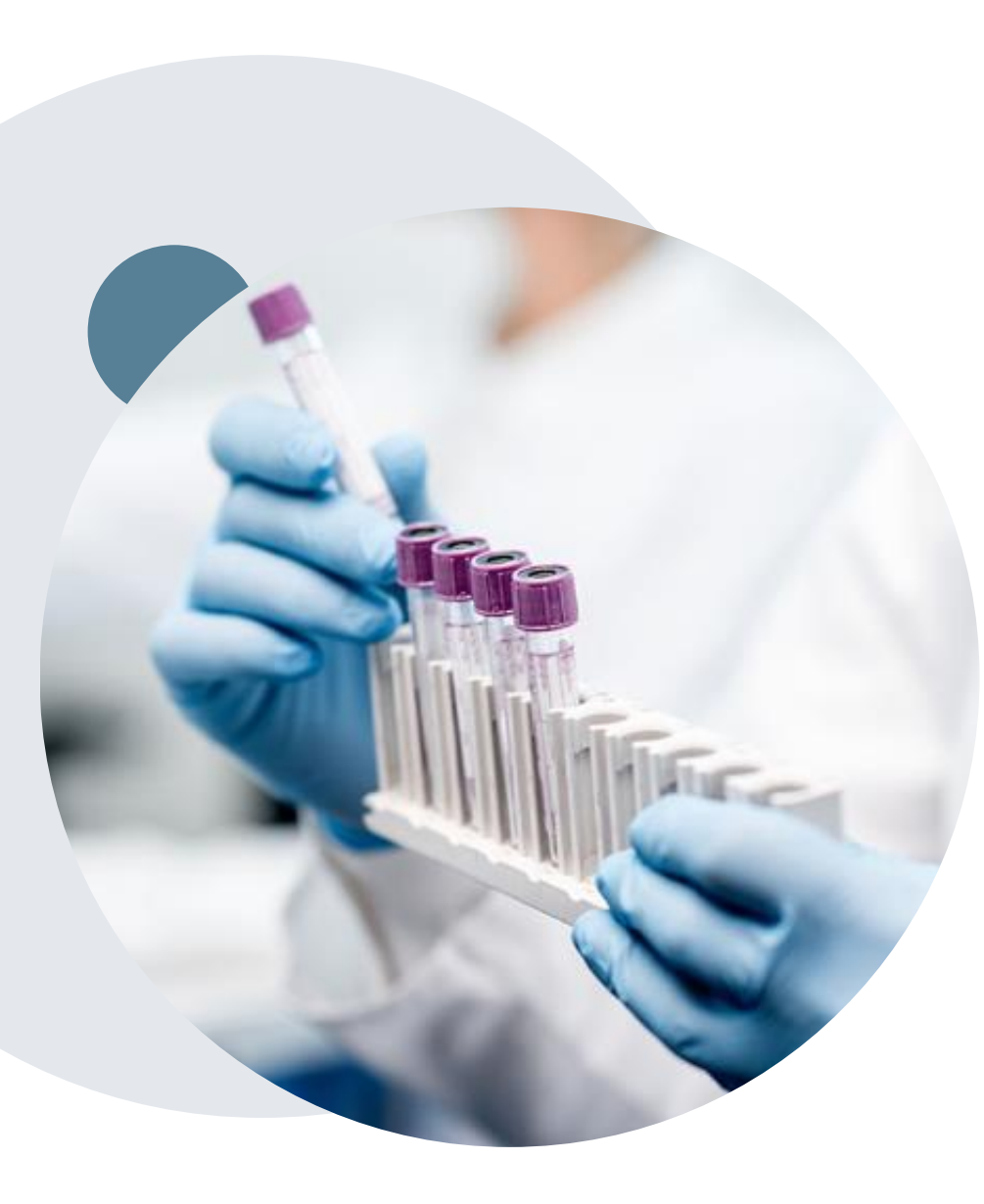

## **Clinical Information Needed**

### If clinical information is needed, it may include:

- Details about the test being performed (test name, description and/or unique identifier)
- All information required by applicable policy
- Test indication, including any applicable signs and symptoms or other reasons for testing
- Any applicable test results (laboratory, imaging, pathology, etc.)
- Any applicable family history
- How test results will impact patient care

## **Prior Authorization Outcomes**

### **Approvals and Denials**

### **Approved Requests**

- All requests are processed within 2 business days after receipt of all necessary clinical information.
- Approvals will be for specific test and procedure codes, units and unique test identifiers when applicable.
- Authorizations are valid for 90 calendar days

### **Approval Letter**

- The letter will be faxed to the ordering provider and rendering laboratory.
- The member will receive the letter in the mail.
- Approval information can be printed on demand from the eviCore portal.

### **Denied Requests and Letter**

- Communication of the denial determination and rationale will be faxed to the ordering provider and rendering laboratory.
- Letter contains reconsideration and/or appeal options based on the members health plan and line of business.
- Instructions on how to request a clinical consultation.

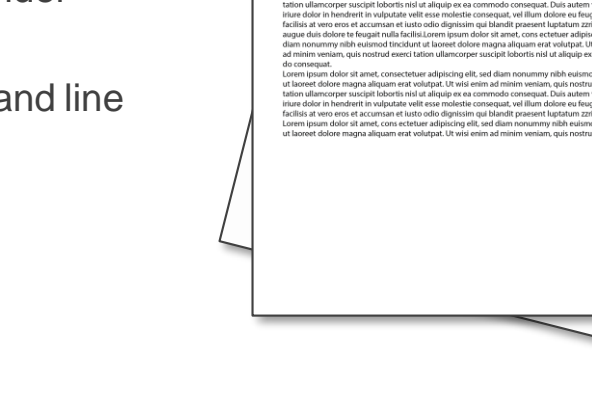

eviCore

## **Post-Decision Options**

### **Commercial Memberships**

### **Clinical Consultations**

If a request has been denied and requires further clinical review, you are welcome to request a clinical consultation with an eviCore geneticist, pathologist and/or oncologist.

In certain instances, additional clinical information provided during the consultation is sufficient to satisfy the medical necessity criteria for approval.

Providers, nurse practitioners and physician assistants can request a clinical consultation by visiting:

www.evicore.com/provider/request-a-clinical-consultation

### **Reconsiderations**

Providers and/or staff can request a reconsideration by submitting additional clinical information without the need for a physician to participate. Reconsideration must be requested on or before the treatment start date. This reconsideration option is only applicable to Commercial memberships.

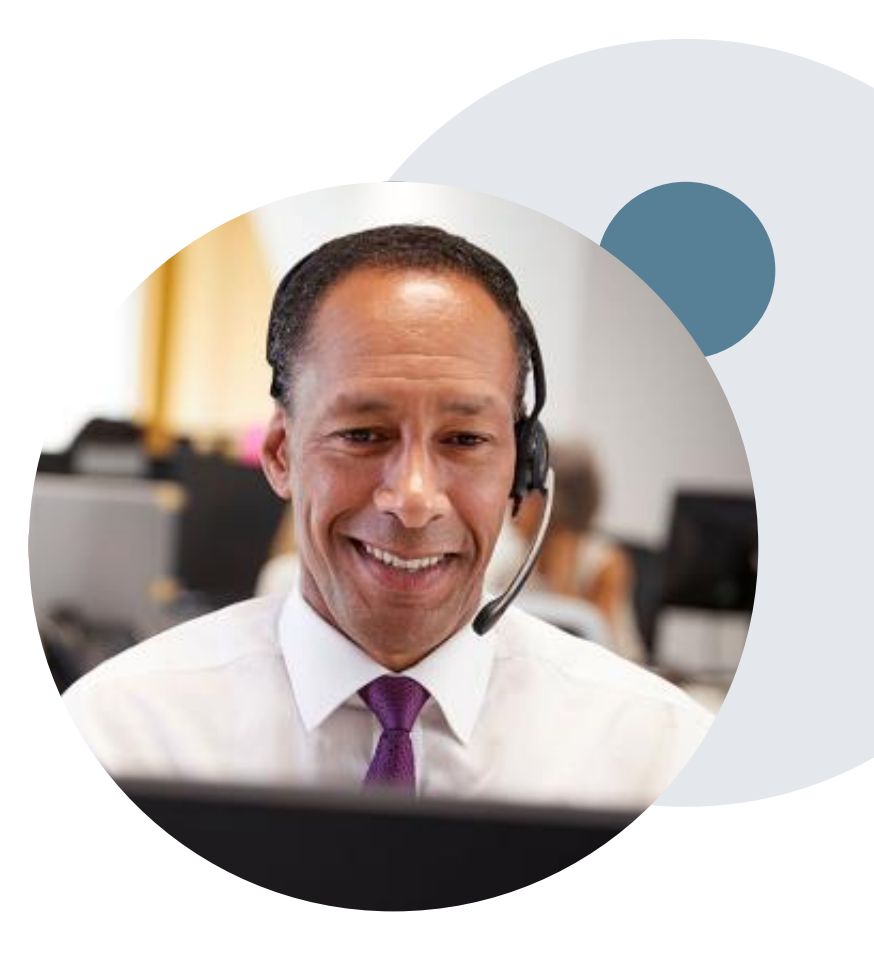

## **Pre-Decision Options**

### **Medicare Memberships**

### **Pre-Decision Consultations**

If a request has been denied and requires further clinical review, we welcome requests for a pre-clinical consultation with an eviCore geneticist, pathologist, and/or oncologist.

In certain instances, additional clinical information provided during the consultation is sufficient to satisfy the medical necessity criteria for approval.

Providers, nurse practitioners and physician assistants can request a clinical consultation by visiting:

www.evicore.com/provider/request-a-clinical-consultation

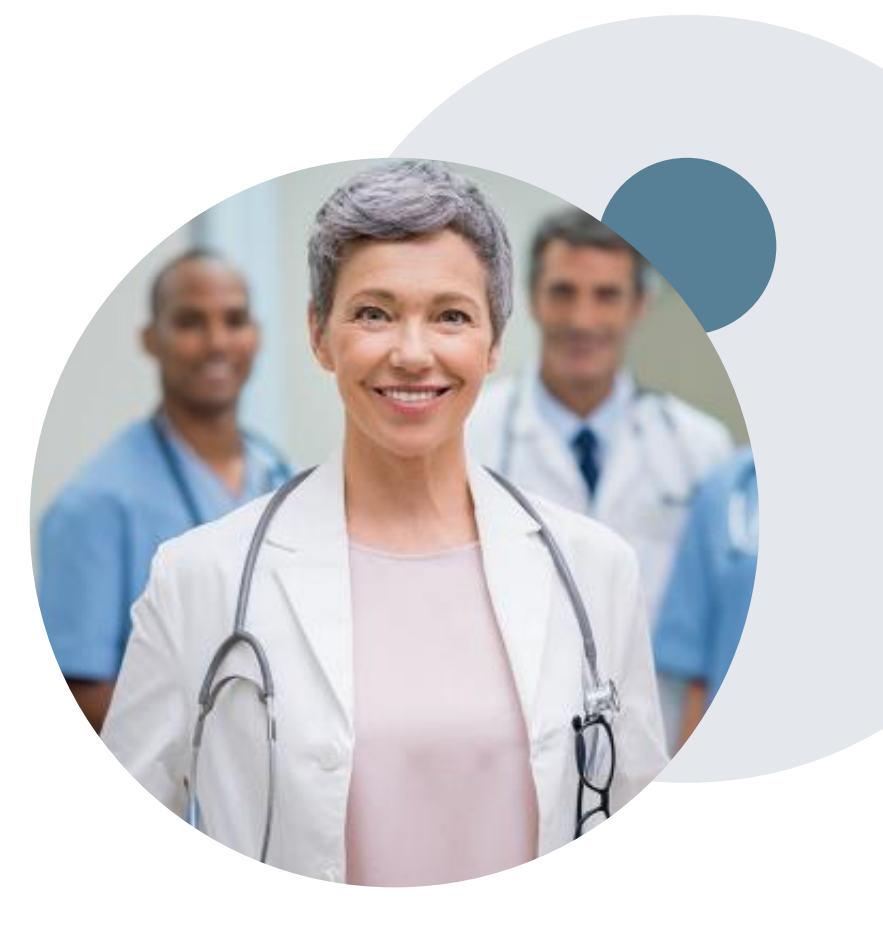

## **Special Circumstances**

### Appeals

eviCore will not process first level appeals.

### **Urgent Testing Requests**

- Urgent requests can now be submitted on eviCore's website <u>www.evicore.com</u>. When asked, "Is this request standard/routine?" simply answer "no" and the case will be sent to the urgent work list.
- Providers and/or staff can also contact our office by phone and state that the prior authorization request is Urgent. Urgent requests will be reviewed within three hours upon receiving the prior authorization request.

### Authorization start date

• The authorization start date is the specimen collection date.

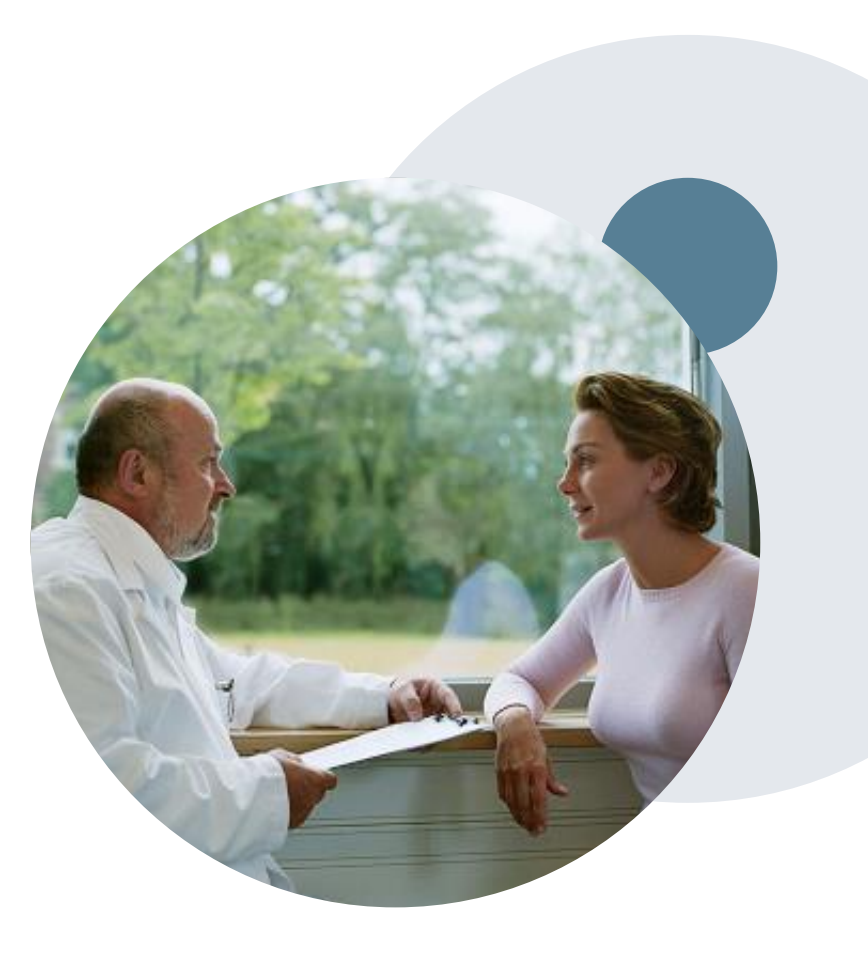

# **Provider Portal Overview**

Account Access

©eviCore healthcare. All Rights Reserved. This presentation contains CONFIDENTIAL and PROPRIET ARY information.

## eviCore Provider Portal

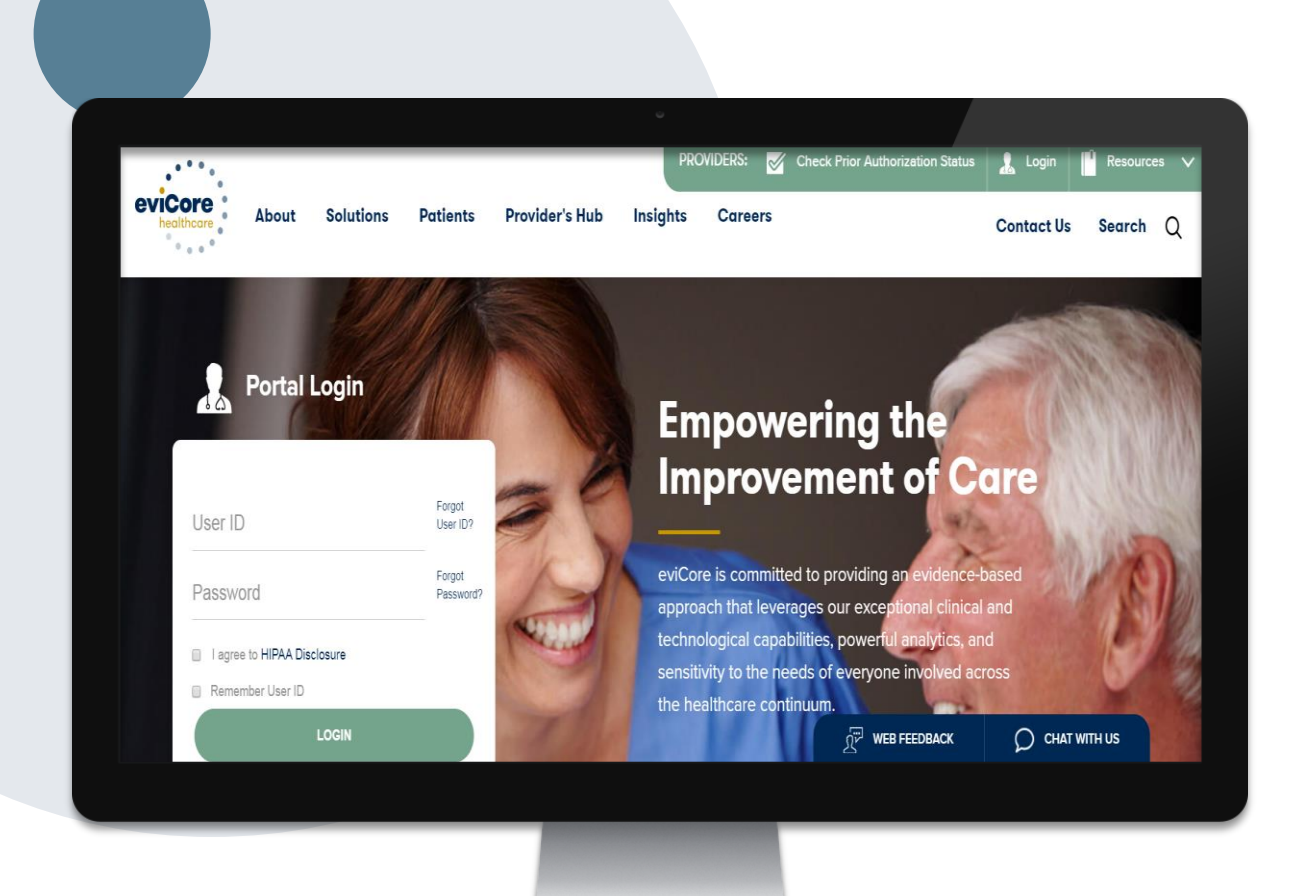

The eviCore online portal is the quickest, most efficient way to request prior authorizations and check authorization status and is available 24/7.

### By visiting <u>www.eviCore.com</u>, providers can spend their time where it matters most — with their patients!

Or by phone: Phone Number: 877-825-7722 8 am to 7 pm Monday - Friday

## eviCore Website

### Visit www.evicore.com

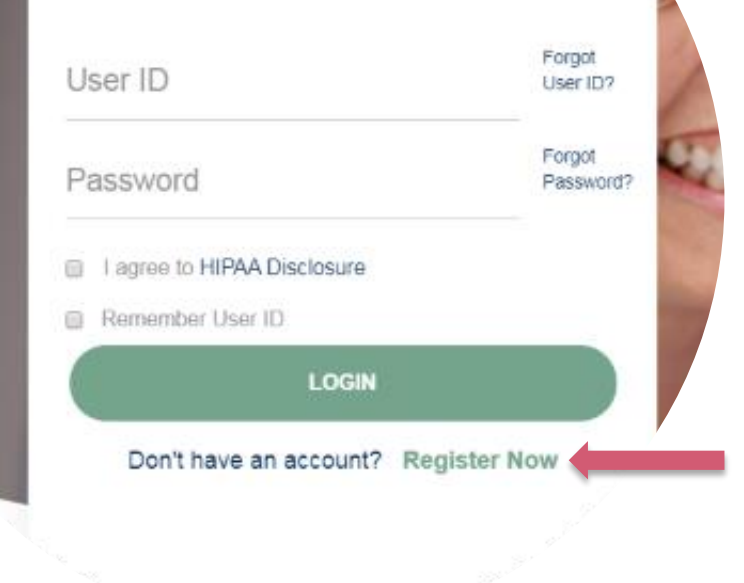

**Portal Login** 

60

### Already a user?

If you already have access to eviCore's online portal, simply login with your User ID and Password and begin submitting requests in real-time!

### Don't have an account?

Click "Register Now" and provide the necessary information to receive access today!

## **Registration Form**

| eviCore healthcare                                                                                                    |                                                                      |                                                                  |                |         |                  |  |  |  |  |
|----------------------------------------------------------------------------------------------------|----------------------------------------------------------------------|------------------------------------------------------------------|----------------|---------|------------------|--|--|--|--|
| ····*                                                                                                    |                                                                      |                                                                  |                |         | * Required Field |  |  |  |  |
| Web Portal Preference                                                                                                    |                                                                      |                                                                  |                |         |                  |  |  |  |  |
| Please select the Portal that is list                                                                                                    | ted in your provider training material. This selection determines th | e primary portal that you will using to submit cases over the we | ю.             |         |                  |  |  |  |  |
| Default Pontal*: CareCore National                                                                                                    |                                                                      |                                                                  |                |         |                  |  |  |  |  |
| If you are a nearm pain representative, prease contact web support at 1-auto-se-seria option a for your account to be created. User Information |                                                                      |                                                                  |                |         |                  |  |  |  |  |
| All Pre-Authorization notifications                                                                                                    | s will be sent to the fax number and email address provided below    | . Please make sure you provide valid information.                |                |         |                  |  |  |  |  |
| User Name":                                                                                                    |                                                                      | Address':                                                        |                | Phone": |                  |  |  |  |  |
| Email":                                                                                                    |                                                                      |                                                                  |                | Ext:    |                  |  |  |  |  |
| Confirm Email*:                                                                                                    |                                                                      | City*:                                                           |                | Fax":   |                  |  |  |  |  |
| First Name*:                                                                                                    |                                                                      | State":                                                          | Select V Zip*: |         |                  |  |  |  |  |
| Last Name":                                                                                                    |                                                                      | Office Name*:                                                    |                |         |                  |  |  |  |  |
|                                                                                                    |                                                                      |                                                                  |                |         | Next             |  |  |  |  |
| <b>9</b> Web Ennand 901.642.0149                                                                                                    |                                                                      |                                                                  |                |         |                  |  |  |  |  |

Legal Disclaimer | Privacy Policy | Corporate Website | Report Fraud & Abuse | Guidelines and Forms | Contact Us

## Select a Default Portal, and complete the registration form.

### Review information provided, and click "Submit Registration"

| vicore healthcare                                                                                                    |                                        |                          |  |  |  |  |  |  |  |  |
|----------------------------------------------------------------------------------------------------|----------------------------------------|--------------------------|--|--|--|--|--|--|--|--|
| Please review the information before you submit this registration. An Email will be sent to your registered email address to set your password.                     |                                        |                          |  |  |  |  |  |  |  |  |
| Web Portal Preference                                                                                                    |                                        |                          |  |  |  |  |  |  |  |  |
| Please select the Portal that is listed in your provider training material. This selection determines the primary portal that you will                              | Il using to submit cases over the web. |                          |  |  |  |  |  |  |  |  |
| Default Portal*: CareCore National V If you are a health plan representative, please contact web support at 1.800-546-5418 option 2 for your account to be created. |                                        |                          |  |  |  |  |  |  |  |  |
|                                                                                                    |                                        |                          |  |  |  |  |  |  |  |  |
| UserName:                                                                                                    | Address:                               | Phone:                   |  |  |  |  |  |  |  |  |
| Email:                                                                                                    | City:                                  | Ext:                     |  |  |  |  |  |  |  |  |
| Account Type:                                                                                                    | State:                                 | Fax:                     |  |  |  |  |  |  |  |  |
| First Name:                                                                                                    | Office Name:                           |                          |  |  |  |  |  |  |  |  |
| Last Name:                                                                                                    |                                        |                          |  |  |  |  |  |  |  |  |
|                                                                                                    |                                        | Back Submit Registration |  |  |  |  |  |  |  |  |
| 😭 Web Support 300-645-0418<br>Least Disclaimer   Phoacy Palcy   Connorate Webelie   Renort Frank A Alaise   Guidelines and Forms   Contact Us                       |                                        |                          |  |  |  |  |  |  |  |  |

## **User Access Agreement**

| evicore healthcare                                                                                                    |                                                                                                    |                    |
|----------------------------------------------------------------------------------------------------|----------------------------------------------------------------------------------------------------|--------------------|
| Please review the information before you submit this registration. An Email will be                                                                                                    |                                                                                                    | ×                  |
|                                                                                                    | User Access Agreement *Re                                                                                                    | quired             |
|                                                                                                    | eviCore<br>Provider/Customer Access Agreement for Web-Based Applications                                                                                                    | <b>^</b>           |
| Please select the Portal that is listed in your provider training material. This selection det         Default Portal*:         CareCore National         If you are a health plan representative, please contact web support at 1-800-646-0418 option | This Provider/Customer Access Agreement for Web-Based Applications ("Access<br>Agreement") contains the terms and conditions for use by Provider/Customers of<br>the web-based applications provided by eviCore through its Web Site. This Access<br>Agreement applies to Provider/Customer and all employees and/or agents that hav<br>access to eviCore's web-based applications by utilizing a User ID and Personal<br>Identification Number ("PIN"), Security Password, or other security device provided<br>by eviCore, hereinafter referred to as "Users." | e                  |
|                                                                                                    | To obtain access to eviCore's Web Site applications, User must first read and agre<br>to this Access Agreement. After reviewing these documents, User will be asked to<br>accept the Access Agreement by checking the "Accept Terms and Conditions"<br>check box. If User accepts, this will result in a binding contract between User and<br>eviCore, just as if User had physically signed the Access Agreement.                                                                                                    | 9                  |
| UserName:<br>Email:                                                                                                    | Each and every time User accesses eviCore's web-based applications, User agree to be bound by this Access Agreement, as it may be amended from time to time.                                                                                                    | s                  |
| Account Type: First Name:                                                                                                    | In Entried Clearse, Open acceptation, evolution, evolution of grants Provider/Customer a revocable, nonexclusive, and nontransferable limited license to access electronically eviCore's web-based applications only so long as Provider/Customer is currently bound by a Provider/Customer Agreement (as used herein a "Provider/Customer Agreement" is an agreement to provide health care/medical services to members of health plans for which eviCore                                                                                                    |                    |
| Last Name:                                                                                                    | provides radiological services, whether it is with eviCore directly or said health Accept Terms and Conditions *                                                                                                    |                    |
|                                                                                                    | Submit                                                                                                    | ncel               |
|                                                                                                    | Barrier Privacy Policy Corporate Website Report Fill                                                                                                    | 46-0418<br>aud & A |

Accept the Terms and Conditions and click "Submit."

## **Registration Successful**

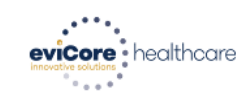

You will receive a message on the screen confirming your registration was successful. You will be sent an email to create your password.

#### **Registration Successful**

Your Registration has been accepted. An email has been sent to your registered email account allowing you to set your password. Please close the browser.

### Your password must be at least eight (8) characters long and contain the following:

#### **Password Maintenance**

| Please set up a new password for your account.                                                                                                    |                          |
|----------------------------------------------------------------------------------------------------|--------------------------|
| Note: The password must be at least 8 characters long and contains the following categories : Uppercase letters, Lowercase letters, Numbers and special characters. | Covercase letters        |
| New Password*                                                                                                    | Numbers                  |
| Save                                                                                                    | Characters (e.g., ! ? *) |

Uppercase letters

## **Account Login**

### To log in to your account, enter your User ID and Password.

Agree to the HIPAA Disclosure and click "Login."

|                         |       | 21                 |    |
|-------------------------|-------|--------------------|----|
| l                       | F     | orgot<br>Jser ID?  |    |
|                         | F     | orgot<br>Password? |    |
| I agree to HIPAA Discle | osure |                    |    |
| Remember User ID        |       |                    | 14 |

# **Provider Portal Overview**

Adding Providers and/or Laboratories

©eviCore healthcare. All Rights Reserved. This presentation contains CONFIDENTIAL and PROPRIET ARY information

### Welcome Screen

..... eviCore · healthcare

| age tour Account                                                                                                    | Help / Contact Us |  |  |  |  |  |  |  |  |
|----------------------------------------------------------------------------------------------------|-------------------|--|--|--|--|--|--|--|--|
| $\mathbf{V}$                                                                                                    | Log Off           |  |  |  |  |  |  |  |  |
|                                                                                                    |                   |  |  |  |  |  |  |  |  |
|                                                                                                    |                   |  |  |  |  |  |  |  |  |
|                                                                                                    |                   |  |  |  |  |  |  |  |  |
|                                                                                                    |                   |  |  |  |  |  |  |  |  |
|                                                                                                    |                   |  |  |  |  |  |  |  |  |
|                                                                                                    |                   |  |  |  |  |  |  |  |  |
| Resume a certification request in progress >> << Did you know? You can save a certification request to finish later. |                   |  |  |  |  |  |  |  |  |
|                                                                                                    |                   |  |  |  |  |  |  |  |  |
|                                                                                                    |                   |  |  |  |  |  |  |  |  |
|                                                                                                    |                   |  |  |  |  |  |  |  |  |
|                                                                                                    |                   |  |  |  |  |  |  |  |  |
|                                                                                                    |                   |  |  |  |  |  |  |  |  |
|                                                                                                    |                   |  |  |  |  |  |  |  |  |

Your provider will need to be added to your account prior to case submission. Click the "Manage Your Account" tab to add provider information.

| •••••                                                                 | •••••                  | • • • • • • • • • • • • • • • • • • • • | ••••••                                          |                                                        | ••••••                        | •••••             | • • • • • • • • • • • • • • • • • • • • |
|-----------------------------------------------------------------------|------------------------|-----------------------------------------|-------------------------------------------------|--------------------------------------------------------|-------------------------------|-------------------|-----------------------------------------|
| evicore healthcare                                                    |                        |                                         |                                                 |                                                        |                               |                   |                                         |
| Home Certification Summary Autho                                      | rization Lookup Eligit | bility Lookup Clinical Certificatio     | n Certification Requests In Progress            | MSM Practitioner Performance Summary Portal            | Resources Manage Your Account | Help / Contact Us | MedSolutions Portal                     |
| Monday, November 04, 2019 6:33 PM                                     |                        |                                         |                                                 |                                                        |                               |                   | Log Off                                 |
| Manage Your Account                                                   |                        |                                         |                                                 |                                                        |                               |                   |                                         |
| Office Name: Test<br>Address:                                         | Change Password        | Edit Account                            |                                                 |                                                        |                               |                   |                                         |
| Primary Contact:<br>Email Address:                                    |                        |                                         |                                                 |                                                        |                               |                   |                                         |
| Add Provider<br>Click Column Headings to Sort<br>No providers on file |                        |                                         |                                                 |                                                        |                               |                   |                                         |
| Cancel                                                                |                        |                                         |                                                 |                                                        |                               |                   |                                         |
|                                                                       |                        |                                         | © CareCore National, LL<br>Privacy Policy   Ten | C. 2019 All rights reserved.<br>ns of Use   Contact Us |                               |                   |                                         |

Under the "Manage Your Account" tab, click the "Add Provider" button.

| eviCore<br>Innevative solution | healthcare             |                      |                    |                               |                                    |                                             |                               |                   |                     |
|--------------------------------|------------------------|----------------------|--------------------|-------------------------------|------------------------------------|---------------------------------------------|-------------------------------|-------------------|---------------------|
| Home                           | Certification Summary  | Authorization Lookup | Eligibility Lookup | <b>Clinical Certification</b> | Certification Requests In Progress | MSM Practitioner Performance Summary Portal | Resources Manage Your Account | Help / Contact Us | MedSolutions Portal |
| Monday                         | November 04, 2019 6:33 | PM                   |                    |                               |                                    |                                             |                               |                   | Log Off             |
| Add I                          | Practitioner           |                      |                    |                               |                                    |                                             |                               |                   |                     |
|                                |                        | Redeentshaa          |                    |                               |                                    |                                             |                               |                   |                     |

| Practitioner NPI   |   |
|--------------------|---|
| Practitioner State | T |
| Practitioner Zip   |   |

Find Matches Cancel

© CareCore National, LLC. 2019 All rights reserved. Privacy Policy | Terms of Use | Contact Us

Enter the Provider's and/or Laboratory's NPI, State and Zip Code to search for the provider record to add to your account.

You are able to add multiple Providers to your account.

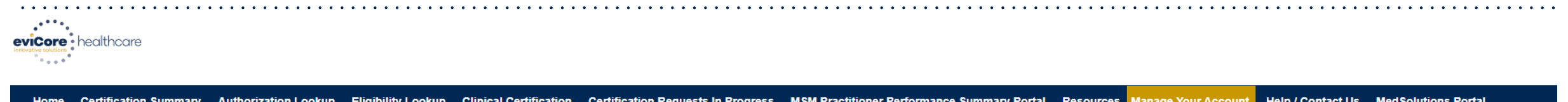

| Home      | Ceruncation Summary      | Authorization Lookup | Eligibility Lookup | Clinical Certification | Certification Requests in Progress | msm Practitioner Performance Summary Portai | Resources | Manage Your Account | Help / Contact Us | Med Solutions Portai |
|-----------|--------------------------|----------------------|--------------------|------------------------|------------------------------------|---------------------------------------------|-----------|---------------------|-------------------|----------------------|
| Monday, I | November 04, 2019 6:33 P | M                    |                    |                        |                                    |                                             |           |                     |                   | Log Off              |
|           |                          |                      |                    |                        |                                    |                                             |           |                     |                   |                      |

#### **Add Practitioner**

This following practitioner record(s) were found to match the requested NPI. Is this the practitioner you would like to register?

| Practitioner Name | NPI      | Address              | City     | State | Zip   | Phone         | Fax |
|-------------------|----------|----------------------|----------|-------|-------|---------------|-----|
| Last, First       | 12312312 | 730 Coolsprings Blvd | Franklin | TN    | 37067 | (615)548-4000 |     |

Add This Practitioner Cancel

© CareCore National, LLC. 2019 All rights reserved. Privacy Policy | Terms of Use | Contact Us

Select the matching record based upon your search criteria.

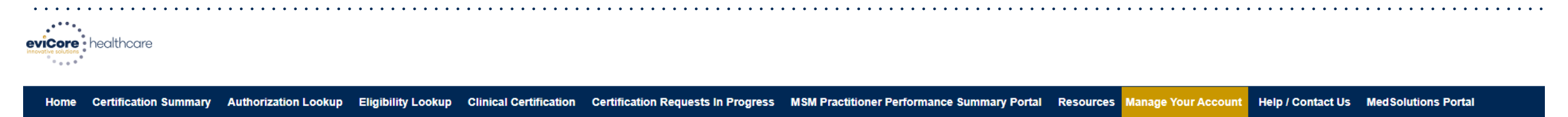

Monday, November 04, 2019 6:33 PM

#### **Add Practitioner**

If you wish to add an additional practitioner, click the "Add Another Practitioner" button. If you are finished, click the "Continue" button to return to your account.

Add Another Practitioner Continue

© CareCore National, LLC. 2019 All rights reserved. Privacy Policy | Terms of Use | Contact Us

Once you have selected a provider, your registration will be complete. You can then access the "Manage Your Account" tab to make any necessary updates or changes.

You can also click "Add Another Practitioner" to add another provider to your account.

Log Off

# **Provider Portal Overview**

Submitting Online Prior Authorization Requests

©eviCore healthcare. All Rights Reserved. This presentation contains CONFIDENTIAL and PROPRIETARY information.

## **Initiating a Request**

| evicore<br>mavetic collectors                 |                        |                        |                                                 |                                                         |           |                     |                   |                     |
|-----------------------------------------------|------------------------|------------------------|-------------------------------------------------|---------------------------------------------------------|-----------|---------------------|-------------------|---------------------|
| Home Certification Summary Authorization Look | kup Eligibility Lookup | Clinical Certification | Certification Requests In Progress              | MSM Practitioner Performance Summary Portal             | Resources | Manage Your Account | Help / Contact Us | MedSolutions Portal |
| Tuesday, November 05, 2019 9:16 AM            |                        |                        |                                                 |                                                         |           |                     |                   | Log Off             |
|                                               |                        |                        |                                                 |                                                         |           |                     |                   |                     |
|                                               |                        |                        | Welcome to the CareCore National Wel            | b Portal. You are logged in as                          |           |                     |                   |                     |
|                                               |                        |                        |                                                 |                                                         |           |                     |                   |                     |
|                                               |                        | Review a summa         | ary of recent certifications >>                 |                                                         |           |                     |                   |                     |
|                                               |                        | Request a clinica      | l certification/procedure >>                    |                                                         |           |                     |                   |                     |
|                                               |                        | Resume a certifie      | tation request in progress >> << Did γου know   | ? You can save a certification request to finish later. |           |                     |                   |                     |
|                                               |                        | Look up an exist       | ing authorization >>                            |                                                         |           |                     |                   |                     |
|                                               |                        | Check member e         | ligibility >>                                   |                                                         |           |                     |                   |                     |
|                                               |                        |                        | © CareCore National, LL<br>Privacy Policy   Ter | .C. 2019 All rights reserved.<br>ms of Use   Contact Us |           |                     |                   |                     |

### Choose "Request a clinical certification/procedure" to begin a new case request.

## **Select Program**

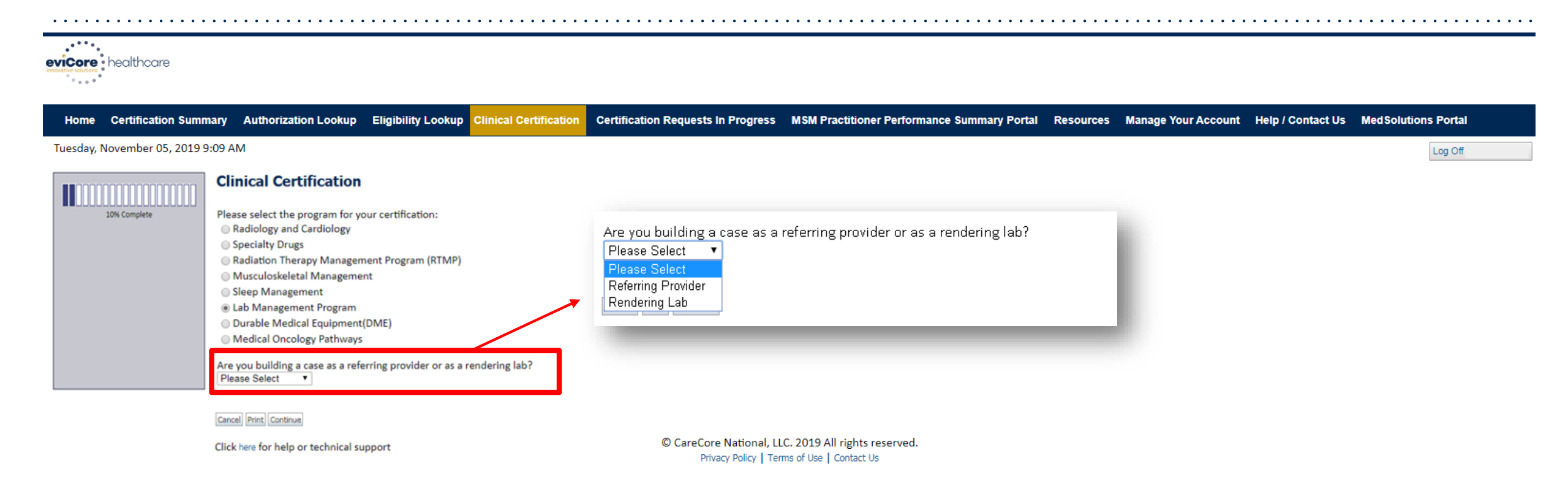

## Select the Program for your certification and indicate if you are requesting as a referring provider or rendering lab.

### **Select Provider**

|     | ore     | healthcare          |                                                                                                    |                                                                   |                                                                                                    |                                                                 |                                    |                                             |           |                     |                   |                     |
|-----|---------|---------------------|----------------------------------------------------------------------------------------------------|-------------------------------------------------------------------|----------------------------------------------------------------------------------------------------|-----------------------------------------------------------------|------------------------------------|---------------------------------------------|-----------|---------------------|-------------------|---------------------|
| H   | ome     | Certification Summ  | ary Authorizati                                                                                                    | on Lookup                                                         | Eligibility Lookup                                                                                                | <b>Clinical Certification</b>                                   | Certification Requests In Progress | MSM Practitioner Performance Summary Portal | Resources | Manage Your Account | Help / Contact Us | MedSolutions Portal |
| Tue | sday, N | lovember 05, 2019 9 | 09 AM                                                                                                    |                                                                   |                                                                                                    |                                                                 |                                    |                                             |           |                     |                   | Log Off             |
| I   |         | 10% Complete        | Clinical Cert<br>Select the practitioner, gr<br>please visit Manage Y<br>Filter Last Name<br>or NPI:<br>Selected Physician: | ification<br>or group for wi<br>oup, or lab for<br>our Account to | hom you want to build a ca<br>whom you wish to build a<br>associate the new practi<br>FILTER CLEAR FI<br>Provider | se.<br>o case is not listed,<br>tioner, group, or lab.<br>ILTER |                                    |                                             |           |                     |                   |                     |
|     |         |                     | Click here for help or t                                                                                                    | echnical suppo                                                    | ort                                                                                                    |                                                                 |                                    |                                             |           |                     |                   |                     |

© CareCore National, LLC. 2019 All rights reserved. Privacy Policy | Terms of Use | Contact Us

### Select the Practitioner/Group/Lab for whom you want to build a case.

## **Select Health Plan**

| evicore healthcare         |                                                                                                    |                                                                                                    |                                                                                                    |                                    |                                             |           |                     |                   |                     |
|----------------------------|----------------------------------------------------------------------------------------------------|----------------------------------------------------------------------------------------------------|----------------------------------------------------------------------------------------------------|------------------------------------|---------------------------------------------|-----------|---------------------|-------------------|---------------------|
| Home Certification Sum     | nary Authorization Lookup                                                                                                    | Eligibility Lookup                                                                                                    | <b>Clinical Certification</b>                                                                                                    | Certification Requests In Progress | MSM Practitioner Performance Summary Portal | Resources | Manage Your Account | Help / Contact Us | MedSolutions Portal |
| Tuesday, November 05, 2019 | 9:09 AM                                                                                                    |                                                                                                    |                                                                                                    |                                    |                                             |           |                     |                   | Log Off             |
| 20% Complete               | Clinical Certification<br>To process an urgent case on the web you we<br>clinical upload feature at the end of the case<br>You selected<br>Please select the health plan for which you we<br>plan at the number found on the member's in<br>is necessary.<br>Please Select a Health Plan<br>Cancel Back Pint Continue<br>Click here for help or technical support | I<br>vill be required to upload relevan<br>e build process. Click here for more<br>would like to build a case. If the he<br>identification card to determine if | t clinical information using the onlin<br>re information!<br>alth plan is not shown, please contac<br>case submission through CareCore N | e<br>t the<br>ational              |                                             |           |                     |                   |                     |

© CareCore National, LLC. 2019 All rights reserved. Privacy Policy | Terms of Use | Contact Us

Choose the appropriate "Health Plan" for the case request. If the health plan does not populate, please contact the health plan at the number found on the member's identification card. Note: For AdventHealth Advantage Plans, the dropdown will say "AdventHealth Plans".

## **Contact Information**

| evicore<br>Innevity touling    |                                                                   |                                                                                                    |                        |                                                  |                                             |           |                     |                   |                     |
|--------------------------------|-------------------------------------------------------------------|----------------------------------------------------------------------------------------------------|------------------------|--------------------------------------------------|---------------------------------------------|-----------|---------------------|-------------------|---------------------|
| Home Certification Summa       | ry Authorization Lookup                                           | Eligibility Lookup                                                                                                    | Clinical Certification | Certification Requests In Progress               | MSM Practitioner Performance Summary Portal | Resources | Manage Your Account | Help / Contact Us | MedSolutions Portal |
| Tuesday, November 05, 2019 9:0 | 9 AM                                                              |                                                                                                    |                        |                                                  |                                             |           |                     |                   | Log Off             |
| 30% Complete Provider and NPI  | Provider's Name Who to Contact Fax Phone Ext. Cell Phone Email    | <ul> <li>[43]</li> <li>[43]</li> <li>[43]</li> <li>[43]</li> <li>[44]</li> <li>[45]</li> <li>[45]</li> <li>[45]</li> <li>[45]</li> <li>[46]</li> <li>[46]<td></td><td></td><td></td><td></td><td></td><td></td><td></td></li></ul> |                        |                                                  |                                             |           |                     |                   |                     |
|                                | Cancel Back Print Continue<br>Click here for help or technical su | upport                                                                                                    |                        | © CareCore National, LL<br>Privacy Policy   Terr | C. 2019 All rights reserved.                |           |                     |                   |                     |

Enter the Provider's name and appropriate information for the point of contact.

## **Member Information**

| healthcare                        |                                                                                                    |                                              |                               |                                    |                                             |           |                     |                   |                     |  |  |  |  |
|-----------------------------------|----------------------------------------------------------------------------------------------------|----------------------------------------------|-------------------------------|------------------------------------|---------------------------------------------|-----------|---------------------|-------------------|---------------------|--|--|--|--|
| Home Certification Summary        | Authorization Lookup                                                                                                    | Eligibility Lookup                           | <b>Clinical Certification</b> | Certification Requests In Progress | MSM Practitioner Performance Summary Portal | Resources | Manage Your Account | Help / Contact Us | MedSolutions Portal |  |  |  |  |
| Tuesday, November 05, 2019 9:09 A | M                                                                                                    |                                              |                               |                                    |                                             |           |                     |                   | Log Off             |  |  |  |  |
| 40% Complete Provider and NPI     | Clinical Certificatio Patient ID: Date Of Birth: Patient Last Name Only: FTHIS IS A MEDICAID MEMBER, PL ELIGIELITY LOOKUP Cancel Back Print Click here for help or technical | MM/DD/YYYY EASE USE THE MEMBER'S MED support | ]<br>[7]<br>IKAID ID          |                                    |                                             |           |                     |                   |                     |  |  |  |  |

© CareCore National, LLC. 2019 All rights reserved. Privacy Policy | Terms of Use | Contact Us

### Enter the member information, including the Patient ID number, date of birth and patient's last name. Click "Eligibility Lookup".

## **Clinical Details**

eviCore healthcare · . . • '

| Hor    | ne Certification Summary   | Authorization Lookup                                                                                      | Eligibility Lookup                                                    | <b>Clinical Certification</b> | Certification Requests In Progres     | MSM Practitioner Performance Summary Portal                   | Resources | Manage Your Account | Help / Contact Us | MedSolution | s Portal |
|--------|----------------------------|----------------------------------------------------------------------------------------------------|-----------------------------------------------------------------------|-------------------------------|---------------------------------------|---------------------------------------------------------------|-----------|---------------------|-------------------|-------------|----------|
| Tuesd  | ay, November 05, 2019 9:09 | AM                                                                                                    |                                                                       |                               |                                       |                                                               |           |                     |                   |             | Log Off  |
|        |                            | Clinical Certification                                                                                    | cedures                                                               |                               |                                       |                                                               |           |                     |                   |             |          |
| Provid | er and NPI                 | Select a Procedure by CPT Cod<br>LABTST • MOLECULAR G<br>Don't see your procedure code                    | le[?] or Description[?]<br>ENETIC TEST<br>e or type of service? Click | ▼<br>k here                   |                                       |                                                               |           |                     |                   |             |          |
|        |                            | Diagnosis                                                                                                 |                                                                       |                               |                                       |                                                               |           |                     |                   |             |          |
| Patien | EDIT                       | Primary Diagnosis Code: <b>R68.8</b><br>Description: <b>Other general syn</b><br>Change Primary Diagnosis | 39<br>nptoms and signs                                                |                               |                                       |                                                               |           |                     |                   |             |          |
|        |                            | Select a Secondary Diagnosis (<br>Secondary diagnosis is optional for La                                  | Code (Lookup by Code or<br>b Management Program<br>LOOKUP             | Description)                  |                                       |                                                               |           |                     |                   |             |          |
|        |                            | Cancel Back Print Continue                                                                                |                                                                       |                               |                                       |                                                               |           |                     |                   |             |          |
|        |                            | Click here for help or technical su                                                                       | upport                                                                |                               | © CareCore National<br>Privacy Policy | , LLC. 2019 All rights reserved.<br>Terms of Use   Contact Us |           |                     |                   |             |          |

### Enter the Diagnosis relevant to the requested test(s).

## **Verify Service Selection**

| viCore<br>coative solutions                         | healthcare                |                                                                               |                                |                        |                                    |                                             |           |                     |                   |                     |  |  |  |  |
|-----------------------------------------------------|---------------------------|-------------------------------------------------------------------------------|--------------------------------|------------------------|------------------------------------|---------------------------------------------|-----------|---------------------|-------------------|---------------------|--|--|--|--|
| Home                                                | Certification Summary     | Authorization Lookup                                                          | Eligibility Lookup             | Clinical Certification | Certification Requests In Progress | MSM Practitioner Performance Summary Portal | Resources | Manage Your Account | Help / Contact Us | MedSolutions Portal |  |  |  |  |
| Tuesday,                                            | November 05, 2019 9:09 AI | N                                                                             |                                |                        |                                    |                                             |           |                     |                   | Log Off             |  |  |  |  |
|                                                     |                           | Clinical Certifi                                                              | cation                         |                        |                                    |                                             |           |                     |                   |                     |  |  |  |  |
|                                                     | 60% Complete              | Confirm your service s                                                        | onfirm your service selection. |                        |                                    |                                             |           |                     |                   |                     |  |  |  |  |
| Provider                                            | and NPI                   | CPT Code:                                                                     | LABTST                         | ENETIC TECT            |                                    |                                             |           |                     |                   |                     |  |  |  |  |
|                                                     |                           | Primary Diagnosis Cod                                                         | le: R68.89                     | ENETIC TEST            |                                    |                                             |           |                     |                   |                     |  |  |  |  |
|                                                     |                           | Primary Diagnosis:<br>Secondary Diagnosis                                     | Other general :<br>Code:       | symptoms and signs     |                                    |                                             |           |                     |                   |                     |  |  |  |  |
| Patient                                             | EDIT                      | Secondary Diagnosis:<br>Change Procedure or Prima<br>Change Secondary Diagnos | ry Diagnosis<br>is             |                        |                                    |                                             |           |                     |                   |                     |  |  |  |  |
|                                                     |                           | Cancel Back Print Continu                                                     | ie.                            |                        |                                    |                                             |           |                     |                   |                     |  |  |  |  |
| Click here for help or technical support            |                           |                                                                               |                                |                        |                                    |                                             |           |                     |                   |                     |  |  |  |  |
| © CareCore National, LLC. 2019 All rights reserved. |                           |                                                                               |                                |                        |                                    |                                             |           |                     |                   |                     |  |  |  |  |

### Confirm the correct diagnosis has been selected.

## **Site Selection**

evicore healthcare

Home Certification Summary Authorization Lookup Eligibility Lookup Clinical Certification Certification Requests In Progress MSM Practitioner Performance Summary Portal Resources Manage Your Account Help / Contact Us Med Solutions Portal Tuesday, November 05, 2019 9:09 AM Log Off **Clinical Certification** Specific Site Search 80% Complete Use the fields below to search for specific sites. For best results, search by NPI or TIN. Other search options are by name plus zip or name plus city. You may search a partial site name by entering some portion of the name and we will provide you the site names that most closely match your entry. Provider and NPI NPI: Zip Code: Site Name: TIN: City: Exact match Starts with Patient EDIT Cancel Back Print Click here for help or technical support Service EDIT CareCore National, LLC. 2019 All rights reserved. Privacy Policy | Terms of Use | Contact Us

### Select the specific site where the testing/treatment will be performed.

## **Clinical Collection Process**

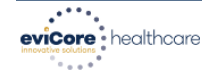

| Home         | Certification Summ  | ry Authorization Lookup                                                                                                    | Eligibility Lookup                                          | <b>Clinical Certification</b>                                    | Certification Requests In Progress     | MSM Practitioner Performance Summary Portal | Resources | Manage Your Account | Help / Contact Us | MedSolutions | Portal  |
|--------------|---------------------|----------------------------------------------------------------------------------------------------|-------------------------------------------------------------|------------------------------------------------------------------|----------------------------------------|---------------------------------------------|-----------|---------------------|-------------------|--------------|---------|
| Tuesday,     | November 05, 2019 9 | 09 AM                                                                                                    |                                                             |                                                                  |                                        |                                             |           |                     |                   |              | Log Off |
|              |                     | Clinical Certification                                                                                                    |                                                             |                                                                  |                                        |                                             |           |                     |                   |              |         |
|              | 80% Complete        | You are about to enter the clinical                                                                                                    | information collection phase                                | se of the authorization proce                                    | 55.                                    |                                             |           |                     |                   |              |         |
| Provider and | INPI                | Once you have clicked "Continue,"<br>previous steps. Please be sure that                                                                            | you will not be able to edit<br>all this data has been ente | t the Provider, Patient, or Ser<br>red correctly before continui | vice information entered in the<br>ng. |                                             |           |                     |                   |              |         |
| Patient      | EDIT                | In order to ensure prompt attenti-<br>final step in the on-line process is<br>to formally submit your request b<br>additional correspondence from ( |                                                             |                                                                  |                                        |                                             |           |                     |                   |              |         |
| -            |                     | Cancel Back Print Continue                                                                                                    |                                                             |                                                                  |                                        |                                             |           |                     |                   |              |         |
| Service      |                     | Click here for help or technical supp                                                                                                    | oort                                                        |                                                                  |                                        |                                             |           |                     |                   |              |         |
|              | EDIT                |                                                                                                    |                                                             |                                                                  |                                        |                                             |           |                     |                   |              |         |
|              |                     |                                                                                                    |                                                             |                                                                  | © CareCore National, LLC               | C. 2019 All rights reserved.                |           |                     |                   |              |         |
|              |                     |                                                                                                    |                                                             |                                                                  | Privacy Policy   Tern                  | ns of Use   Contact Us                      |           |                     |                   |              |         |

Verify all information entered and make any needed changes prior to moving into the clinical collection phase of the prior authorization process.

## **Urgency Indicator**

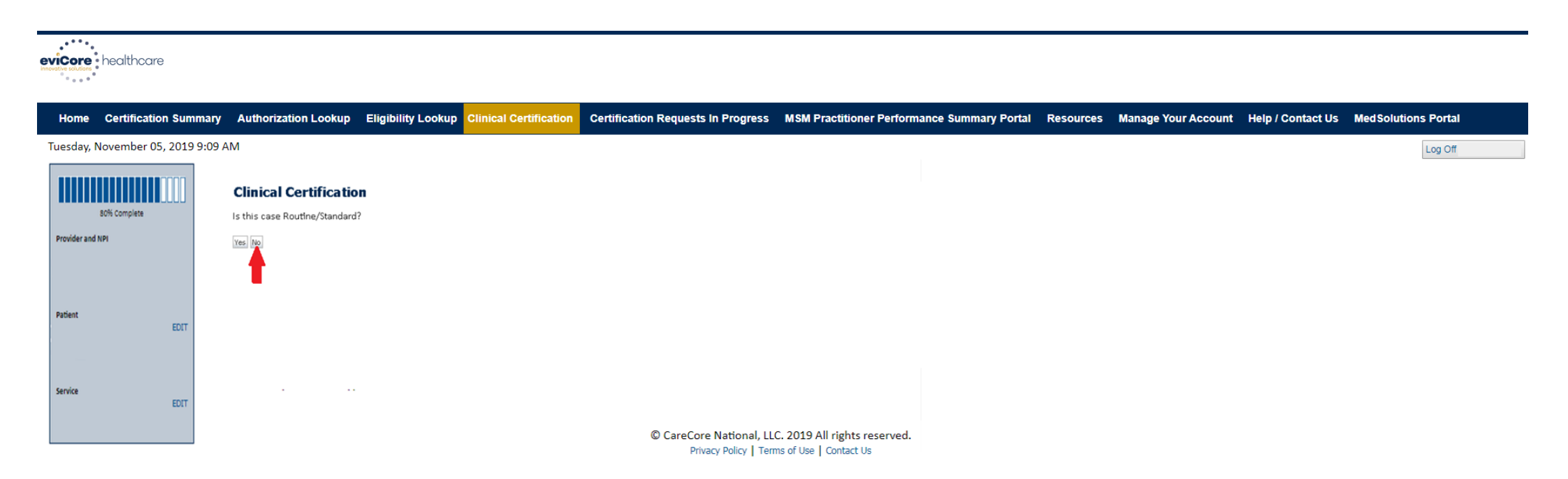

## Select an Urgency Indicator and upload your patient's relevant medical records that support your request.

## **Clinical Pathway Questions**

healthcare

Home Certification Summary Authorization Lookup Eligibility Lookup Clinical Certification Certification Requests In Progress MSM Practitioner Performance Summary Portal Resources Manage Your Account Help / Contact Us Med Solutions Portal

Tuesday, November 05, 2019 9:09 AM

|      |              | Clinical Certification                                                                                                    |
|------|--------------|----------------------------------------------------------------------------------------------------|
|      |              | Some tests can be automatically authorized by responding to a set of specific clinical questions. In order to determine the right clinical questions to ask, we need to know exactly which test(s) and procedure code(s) are being considered. The next several questions guide test and CPT code selection. Each step includes an option to bypass the question if you do not know the answer. If you need assistance, you can also submit a case by phone at 866-879-8317.                                                                              |
| Prov | ider and NPI | <ul> <li>To the best of your knowledge, has a previous prior authorization request been made for this member and test?</li> <li>Yes ○ No ○ Unknown</li> </ul>                                                                                                    |
|      |              | O How will the test be billed? A single CPT/HCPCS code for the entire test More than one CPT/HCPCS code (a panel, profile, or group of tests performed together and billed with multiple procedure codes) I do not know the CPT/HCPCS code(s) associated with this test (This option allows you to describe the test and provide general clinical information for manual review.) I do not know the CPT/HCPCS code(s) associated with this test (This option allows you to describe the test and provide general clinical information for manual review.) |
| Pati | ent<br>EDIT  | Was the specimen been collected?     Ves ⊙ No ⊙ Unknown                                                                                                    |
|      |              |                                                                                                    |
| Serv | EDIT         | Finish Later       Did you know?         You can save a certification<br>request to finish later.       © CareCore National, LLC. 2019 All rights reserved.                                                                                                    |
|      |              | Twee Product Points of Ose   Contact Os                                                                                                    |

## A few preliminary questions will be asked to direct to the right set of clinical questions.

Log Off

## **Clinical Pathway Questions**

| evicore healthcare                                                                                                    |          |                                                                                                    |                                       |                                                                                                    |                                     |                             |                                                  |                            |           |                     |                   |             |          |
|----------------------------------------------------------------------------------------------------|----------|----------------------------------------------------------------------------------------------------|---------------------------------------|----------------------------------------------------------------------------------------------------|-------------------------------------|-----------------------------|--------------------------------------------------|----------------------------|-----------|---------------------|-------------------|-------------|----------|
| Home Certification Sum                                                                                                    | imary    | Authorization Lookup                                                                                                    | Eligibility Lookup                    | <b>Clinical Certification</b>                                                                                                    | Certification Reques                | sts in Progress             | MSM Practitioner Perform                         | ance Summary Portal        | Resources | Manage Your Account | Help / Contact Us | MedSolution | s Portal |
| Tuesday, November 05, 2019                                                                                                    | 9:09 AM  | 1                                                                                                    |                                       |                                                                                                    |                                     |                             |                                                  |                            |           |                     |                   |             | Log Off  |
| Elinical Certification<br>S0% Complete<br>S0% Complete<br>S0% Complet |          |                                                                                                    |                                       |                                                                                                    |                                     |                             |                                                  |                            |           |                     |                   |             |          |
| Provider and NPI                                                                                                    |          | Test Brand Name                                                                                                    | -                                     | Test Category                                                                                                    |                                     |                             |                                                  |                            |           |                     |                   |             |          |
| Patient EDIT<br>Service EDIT                                                                                                    |          | 11994 to 6 Mutation Analysis     11994 to 6 Mutation Analysis     All T319 Mutation in CML, Cell-bi     All T319 Mutation in CML, Cell-bi     AccuType (1288     AccuType (1288      AccuType (1288      AccuType (12888      AccuType (12888      AccuType (12888      AccuType (12888      AccuType (12888      AccuType (12888      AccuT | ased                                  | Factor II (F2) Targeted Mutation Analysis Te<br>ABLI Kinse Mutations<br>ABLI Kinse Mutations<br>1L388 Polymorphism Genotype<br>CriP2-C13 Targeted Mutation Analysis Tests<br>Mufarini Sensitivity Panel Tests<br>AMU/ETO Rearrangement Tumor Testing<br>Angiotensin Converting Enzyme (ACS) Poly<br>AOTRI 1166A–C Polymorphism | ymorphism                           |                             |                                                  |                            |           |                     |                   |             |          |
|                                                                                                    | ** NOTE: | If you know the name of the test, cho                                                                                                    | pose the first letter of the test nam | ne above. Otherwise, you can scroll th                                                                                                    | rough all tests using the page numb | ers. If you cannot find the | test, please return to page 1 of the "All" tab a | nd select "None of These". |           |                     |                   |             |          |

Selecting the test by name is the most streamlined way to pull the procedure codes in. If unknown or none of these apply, select "None of These". Manual entry is available.

## **Clinical Pathway Questions**

| eviC | ore healthcare          |                                                                                                    |                   |
|------|-------------------------|----------------------------------------------------------------------------------------------------|-------------------|
| н    | ome Certification Sum   | mmary Authorization Lookup Eligibility Lookup Clinical Certification Certification Requests In Progress MSM Practitioner Performance Summary Portal Resources Manage Your Account Help / Contact Us Med    | dSolutions Portal |
| Tue  | sday, November 05, 2019 | 9 9:09 AM                                                                                                    | Log Off           |
| I    | 80% Complete            | Clinical Certification  Output: Select the single CPT/HCPCS code associated with the test from the list below (in numeric order). If the code is not listed, that test is not under program management.  T |                   |
| Pro  | vider and NPI           | How many times will the CPT/HCPCS code be billed (number of units)?                                                                                                    |                   |
| Pati | ent EDIT                | Finish Later       Did you know?         You can save a certification request to finish later.                                                                                                    |                   |
| Sen  | rice                    | Cancel Print Click here for help or technical support                                                                                                    |                   |
|      |                         | © CareCore National, LLC. 2019 All rights reserved.<br>Privacy Policy   Terms of Use   Contact Us                                                                                                    |                   |

If you need to confirm information you are entering or need to add additional data, click "finish later" and then the "submit" button. You will have two business days to complete the case.

## **Clinical Collection Process – Pathway Questions**

| evicore healthcare |                     |                                                                              |                          |                             |                                     |                                    |                         |                            |                   |                     |  |
|--------------------|---------------------|------------------------------------------------------------------------------|--------------------------|-----------------------------|-------------------------------------|------------------------------------|-------------------------|----------------------------|-------------------|---------------------|--|
| Home               | Certification Sumn  | nary Authorization Lookup                                                    | Eligibility Lookup       | Clinical Certification      | Certification Requests In Progre    | ss MSM Practitioner Performa       | nce Summary Portal Reso | ources Manage Your Account | Help / Contact Us | MedSolutions Portal |  |
| Tuesday,           | November 05, 2019 9 | 9:09 AM                                                                      |                          |                             |                                     |                                    |                         |                            |                   | Log Off             |  |
|                    | 80% Complete        | Clinical Certification                                                       | specific to the member's | condition you would like to | p provide?                          |                                    |                         |                            |                   |                     |  |
| Provider an        | d NPI               | Enter text in the space provided belo                                        | w or continue.           |                             |                                     |                                    |                         |                            |                   |                     |  |
| Patient            | EDIT                | Additional Information - Notes:      SUBNET                                  |                          |                             |                                     |                                    |                         |                            |                   |                     |  |
| Service            | EDIT                | Finish Later Did you know?<br>You can save a cert<br>request to finish later | ification<br>ter.        |                             |                                     |                                    |                         |                            |                   |                     |  |
|                    |                     | Cancel Print<br>Click here for help or technical support                     | t                        |                             | © CareCore Nation<br>Privacy Policy | al, LLC. 2019 All rights reserved. |                         |                            |                   |                     |  |

If additional information is required, you will have the option to either freehand text in the additional information box, or you can mark "Yes" to additional info and click "submit" to bring you to the "upload documentation" page.

## **Clinical Collection Process – Clinical Upload**

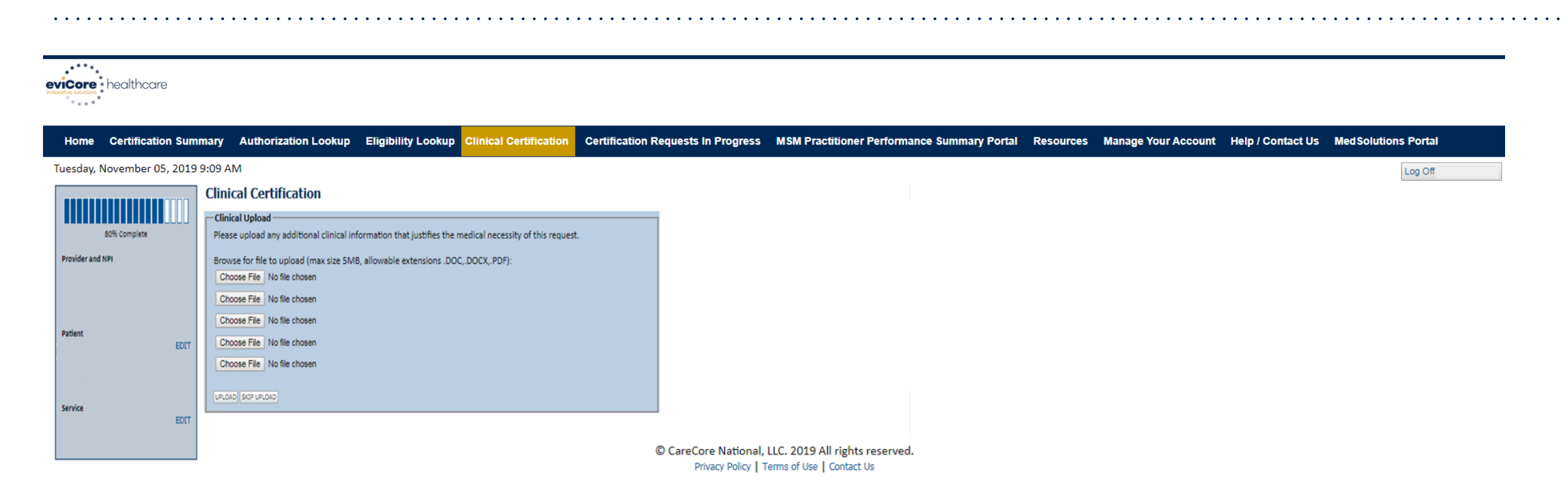

### Providing clinical information via the web is the quickest, most efficient method.

## **Clinical Certification Statements**

| eviCore<br>Innovative Koldidars                                                                                                    |                     |
|----------------------------------------------------------------------------------------------------|---------------------|
| Home Certification Summary Authorization Lookup Eligibility Lookup Clinical Certification Certification Requests In Progress MSM Practitioner Performance Summary Portal Resources Manage Your Account Help / Contact Us                      | MedSolutions Portal |
| Tuesday, November 05, 2019 9:09 AM                                                                                                    | Log Off             |
| Clinical Certification                                                                                                    |                     |
| I acknowledge that the clinical information submitted to support this authorization<br>request is accurate and specific to this member, and that all information has been<br>provided. I have no further information to provide at this time. |                     |
| Print SUBMIT CASE                                                                                                    |                     |
| Click here for help or technical support                                                                                                    |                     |

© CareCore National, LLC. 2019 All rights reserved. Privacy Policy | Terms of Use | Contact Us

### Acknowledge the "Clinical Certification" statements and click "Submit Case".

## **Clinical Certification – Approval Case Summary**

| Provider Name: Contact:<br>Provider Address: Phone<br>Number:<br>Fax Number:<br>Fax Number:<br>Fax Number:<br>Site Name: Patient Id:<br>Site Name: Site ID: |                                                |
|----------------------------------------------------------------------------------------------------|------------------------------------------------|
| Provider Address: Phone<br>Number:<br>Fax Number:<br>Fax Number:<br>Patient Name: Patient Id:<br>Insurance Carrier:<br>Site Name: Site ID:                  |                                                |
| Fax Number:<br>Patient Name: Patient Id:<br>Insurance Carrier:<br>Site Name: Site ID:                                                                       |                                                |
| Patient Name: Patient Id:<br>Insurance Carrier:<br>Site Name: Site ID:                                                                                      |                                                |
| Insurance Carrier:<br>Site Name: Site ID:                                                                                                    |                                                |
| Site Name: Site ID:                                                                                                    |                                                |
|                                                                                                    |                                                |
| Site Address:                                                                                                    |                                                |
| Primary Diagnosis Description: Upp<br>Code: C50.412                                                                                                    | ignant neoplasm of<br>er-outer quadrant of lei |
| Secondary Diagnosis Description:<br>Code:                                                                                                    | are breats                                     |
| Date of Service:                                                                                                    |                                                |
| CPT Code: RCBREA Description: Breas                                                                                                    | st Cancer                                      |
| Authorization<br>Number:                                                                                                    |                                                |
| Review Date:                                                                                                    |                                                |
| Expiration Date:                                                                                                    |                                                |

Containium

Once the clinical pathway questions are completed and if the answers have met the clinical criteria, an approval will be issued.

Print the screen and store in the patient's file.

©eviCore healthcare. All Rights Reserved. This presentation contains CONFIDENTIAL and PROPRIET ARY information.

## **Clinical Certification – Pending Case Summary**

#### **Clinical Certification**

Continue

Print

| Provider Name:               |         | Contact:     |                                                      |
|------------------------------|---------|--------------|------------------------------------------------------|
| Provider Address:            |         | Phone        |                                                      |
|                              |         | Number:      |                                                      |
|                              |         | Fax Number:  |                                                      |
| Patient Name:                |         | Patient Id:  | 1                                                    |
| Insurance Carrier:           | _       |              |                                                      |
| Site Name:                   |         | Site ID:     | 0                                                    |
| Site Address:                |         |              |                                                      |
| Primary Diagnosis<br>Code:   | C50.412 | Description: | Malignant neoplasm of<br>upper-outer quadrant of lef |
| Secondary Diagnosis<br>Code: |         | Description: |                                                      |
| Date of Service:             |         |              |                                                      |
| CPT Code:                    | RCBREA  | Description: | Breast Cancer                                        |
| Authorization<br>Number:     |         |              |                                                      |
| Review Date:                 |         |              |                                                      |
| Evolution Date:              |         |              |                                                      |
| expiration bate.             |         |              |                                                      |

### Once the clinical pathway questions are completed, the case may be pended for Clinical Review.

The status on the top of the screen will indicate "Your case has been sent to Medical Review".

You will be presented with a case number. Print the screen and store in the patient's file.

©eviCore healthcare. All Rights Reserved. This presentation contains CONFIDENTIAL and PROPRIETARY information.

## **Building Additional Cases**

| evicere<br>monome southers |                                                                                                    |                                   |                    |                               |                                    |                                             |           |                     |                   |                     |
|----------------------------|----------------------------------------------------------------------------------------------------|-----------------------------------|--------------------|-------------------------------|------------------------------------|---------------------------------------------|-----------|---------------------|-------------------|---------------------|
| Home                       | e Certification Summary                                                                                                    | Authorization Lookup              | Eligibility Lookup | <b>Clinical Certification</b> | Certification Requests In Progress | MSM Practitioner Performance Summary Portal | Resources | Manage Your Account | Help / Contact Us | MedSolutions Portal |
| Tuesday                    | , November 05, 2019 9:09 A                                                                                                    | ١M                                |                    |                               |                                    |                                             |           |                     |                   | Log Off             |
| C                          | inical Certification                                                                                                    |                                   |                    |                               |                                    |                                             |           |                     |                   |                     |
| T                          | ank you for submitting a request for clinical o                                                                               | certification. Would you like to: |                    |                               |                                    |                                             |           |                     |                   |                     |
|                            | Start a new request     Resume an in-progress request                                                                         |                                   |                    |                               |                                    |                                             |           |                     |                   |                     |
| Ye                         | u can also start a new request using some of i                                                                                | the same information.             |                    |                               |                                    |                                             |           |                     |                   |                     |
|                            | Start a new request using the same:                                                                                           |                                   |                    |                               |                                    |                                             |           |                     |                   |                     |
|                            | Program (Lab Management Program     Provider     Program and Provider (Lab Manageme     Program and Hasils Plan (Lab Manageme | n)<br>ent Program and )           |                    |                               |                                    |                                             |           |                     |                   |                     |
|                            | o Program and Reach Plan (Lab Manage                                                                                          | ement Program and )               |                    |                               |                                    |                                             |           |                     |                   |                     |
|                            | lumini d                                                                                                    |                                   |                    |                               |                                    |                                             |           |                     |                   |                     |
| Ca                         | nael) (Print                                                                                                    |                                   |                    |                               | © CareCore National,               | LLC. 2019 All rights reserved.              |           |                     |                   |                     |
| Cli                        | ck here for help or technical support                                                                                         |                                   |                    |                               | Privacy Policy T                   | erms of Use   Contact Us                    |           |                     |                   |                     |

Return to the main menu, resume an in-progress request or start a new request. You can indicate if any of the previous case information will be needed for the new request.

## **Authorization Lookup Tool**

| • • • • • •             |                                      | • • • • • • • • • • • • • • • | • • • • • • • • • • • | • • • • • • • • • • • •       |                                    | • • • • • • • • • • • • • • • • • • • •     | • • • • • • |                     | • • • • • • • • • • | • • • • • • • • • • • • • • • • • • • |
|-------------------------|--------------------------------------|-------------------------------|-----------------------|-------------------------------|------------------------------------|---------------------------------------------|-------------|---------------------|---------------------|---------------------------------------|
| nicvative solutions     | nealthcare                           |                               |                       |                               |                                    |                                             |             |                     |                     |                                       |
| Home                    | Certification Summ                   | ary Authorization Lookup      | Eligibility Lookup    | <b>Clinical Certification</b> | Certification Requests In Progress | MSM Practitioner Performance Summary Portal | Resources   | Manage Your Account | Help / Contact Us   | MedSolutions Portal                   |
| Wednesday               | , November 06, 201                   | 9 10:06 AM                    |                       |                               |                                    |                                             |             |                     |                     |                                       |
| Authori<br>New Security | Zation Looku<br>Features Implemented | р                             |                       |                               |                                    |                                             |             |                     |                     |                                       |
| Search by I             | Member Information                   |                               |                       | Search by Authorizat          | ion Number/ NPI                    |                                             |             |                     |                     |                                       |
| Healthplan:             | 2                                    | ~                             |                       | REQUIRED FIELDS               |                                    |                                             |             |                     |                     |                                       |
| Provider NPI:           |                                      |                               |                       | Provider NPI:                 | ×                                  |                                             |             |                     |                     |                                       |
|                         |                                      |                               |                       | Auth/Case Number:             |                                    |                                             |             |                     |                     |                                       |
| Patient ID:             |                                      |                               |                       | Search                        |                                    |                                             |             |                     |                     |                                       |
| Patient Date of         | of Birth:                            | MM/DD/YYYY                    |                       |                               |                                    |                                             |             |                     |                     |                                       |
| OPTIONAL FIELD          | s                                    |                               |                       |                               |                                    |                                             |             |                     |                     |                                       |
| Case Number             | :                                    |                               |                       |                               |                                    |                                             |             |                     |                     |                                       |
| or                      |                                      |                               |                       |                               | © CareCore National, I             | LLC. 2019 All rights reserved.              |             |                     |                     |                                       |
| Authorization           | Number:                              | ×                             |                       |                               | Privacy Policy   Te                | erms of Use   Contact Us                    |             |                     |                     |                                       |

### Select "Search by Authorization Number/NPI".

Enter the provider's NPI and authorization or case number. Select "Search".

## You can also search for an authorization by Member Information, and enter the health plan, Provider NPI, patient's ID number and patient's date of birth.

## **Authorization Lookup Tool (Continued)**

| • • • • • •                                     |                                                |                           |                    |                        | • • • • • • • • • • • • • • • • • • • • |                                             | • • • • • • • |                     | • • • • • • • • • • • |                     |
|-------------------------------------------------|------------------------------------------------|---------------------------|--------------------|------------------------|-----------------------------------------|---------------------------------------------|---------------|---------------------|-----------------------|---------------------|
| evicore healthcare                              |                                                |                           |                    |                        |                                         |                                             |               |                     |                       |                     |
| Home C                                          | Certification Sum                              | mary Authorization Lookup | Eligibility Lookup | Clinical Certification | Certification Requests In Progress      | MSM Practitioner Performance Summary Portal | Resources     | Manage Your Account | Help / Contact Us     | MedSolutions Portal |
| Wednesday,                                      | , November 06, 2                               | 019 10:06 AM              |                    |                        |                                         |                                             |               |                     |                       |                     |
| Autho                                           | orization Lo                                   | okup                      |                    |                        |                                         |                                             |               |                     |                       |                     |
| Authoriz                                        | ation Number:                                  |                           |                    |                        |                                         |                                             |               |                     |                       |                     |
| Case Nur<br>Health Pl                           | mber:<br>'lan Auth Number                      |                           |                    |                        |                                         |                                             |               |                     |                       |                     |
| Status:<br>Approval                             | I Date:                                        | Approved                  |                    |                        |                                         |                                             |               |                     |                       |                     |
| Service C                                       | Code:                                          | LABTST                    |                    |                        |                                         |                                             |               |                     |                       |                     |
| Service D<br>Site Nam<br>Expiratio<br>Date Last | Description:<br>ne:<br>on Date:<br>it Updated: | MOLECULAR GENETIC TEST    |                    |                        |                                         |                                             |               |                     |                       |                     |
| Correspo                                        | ondence:                                       | VIEW CORRESPONDENCE       |                    |                        |                                         |                                             |               |                     |                       |                     |

Print Done Search Again

Click here for help or technical support

© CareCore National, LLC. 2019 All rights reserved. Privacy Policy | Terms of Use | Contact Us

### The authorization will then be accessible to review.

To print authorization correspondence, select "View Correspondence".

## **Eligibility Lookup Tool**

evicere healthcare

Home Certification Summary Authorization Lookup Eligibility Lookup Clinical Certification Certification Requests In Progress MSM Practitioner Performance Summary Portal Resources Manage Your Account Help / Contact Us Med Solutions Portal

Wednesday, November 06, 2019 10:14 AM

Log Off (PEWITT1996)

#### **Eligibility Lookup**

Health Plan: Patient ID: Member Code: Cardiology Eligibility: Radiology Eligibility: Medical necessity determination required. Radiology Eligibility: Medical necessity determination required. MSM Pain Mgt Eligibility: Steep Management Eligibility: Steep Management Eligibility:

Print Done Search Again

Click here for help or technical support

CONFIDENTIALITY NOTCE: Certain portions of this website are accessible only by authorized users and unique identifying oredentials, and may contain confidential or privileged information. If you are not an authorized recipient of the information, you are hereby notified that any access, disclosure, copying, distribution, or use of any of the information contained in the code-accessed portions is STRICTUP PROHIBITED.

© CareCore National, LLC. 2019 All rights reserved. Privacy Policy | Terms of Use | Contact Us

### You may also confirm the patient's eligibility by selecting the "Eligibility Lookup" tool.

### Prior Authorization Call Center – 877-825-7722

eviCore's call centers are open from 8 am to 7 pm (local time). Providers can contact the call center to do any of the following:

- Request prior authorization
- Check status of existing authorization requests
- Discuss questions regarding authorizations and case decisions
- Request to speak to a molecular/genomic counselor or nurse reviewer
- Schedule a clinical consultation with an eviCore geneticist, pathologist and/or oncologist

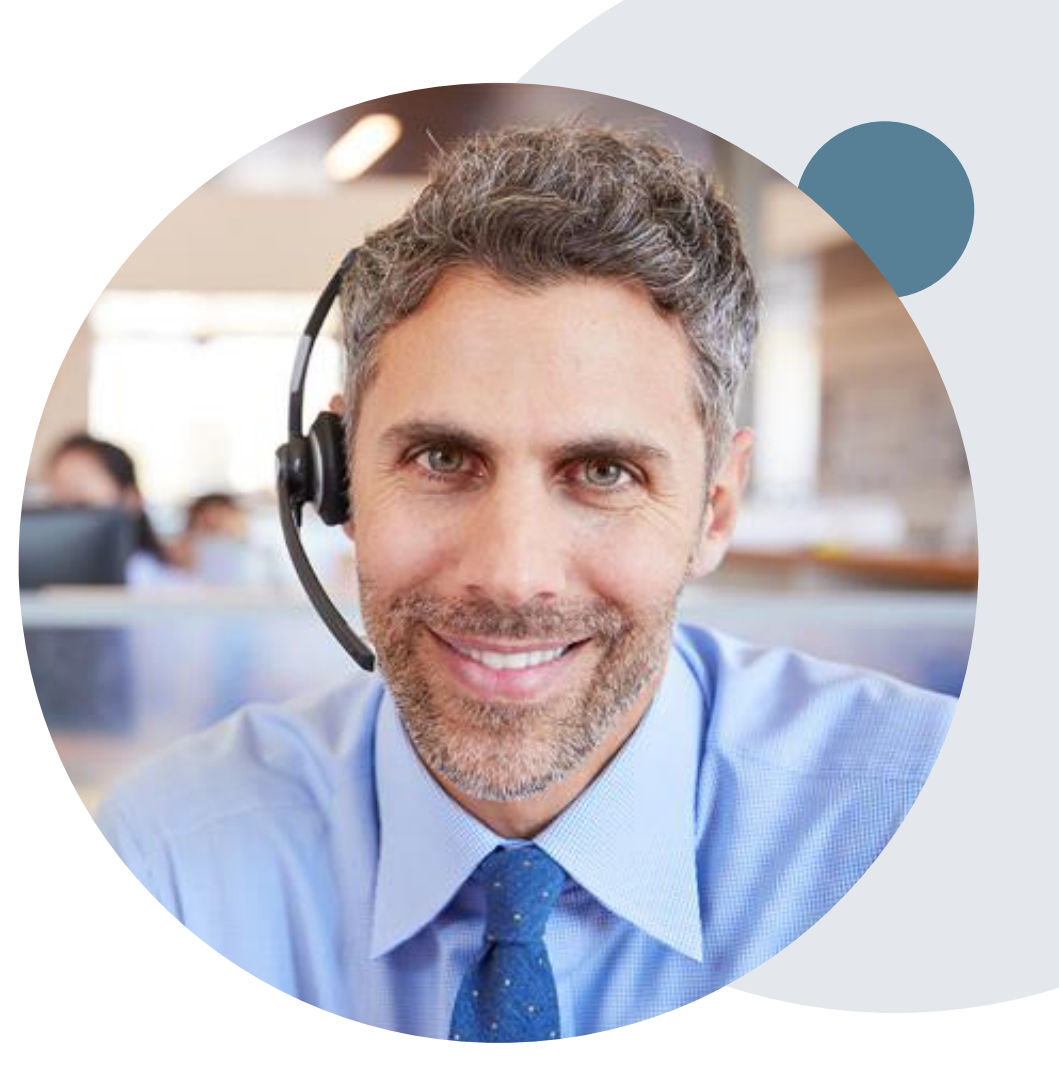

### Web Support Services

The quickest, most efficient way to request prior authorizations is through the provider portal. We have dedicated Web Support specialists who can assist providers in navigating the portal and addressing any web-related issues during the online submission process.

To speak with a Web Specialist, call 800-646-0418 (Option #2) or email portal.support@evicore.com

### **Online Resources**

- You can access important tools, health-plan-specific contact information and resources at <u>www.evicore.com</u>
- Select the Resources tab to view Clinical Guidelines, Online Forms and more.
- The Quick Reference Tool can be found by clicking the "Resources" tab and selecting "Find Contact Information", under the "I want to learn how" section. Simply select the "Health Plan" and "Solution" to populate the contact phone and fax numbers as well as the appropriate portal to utilize for case requests.

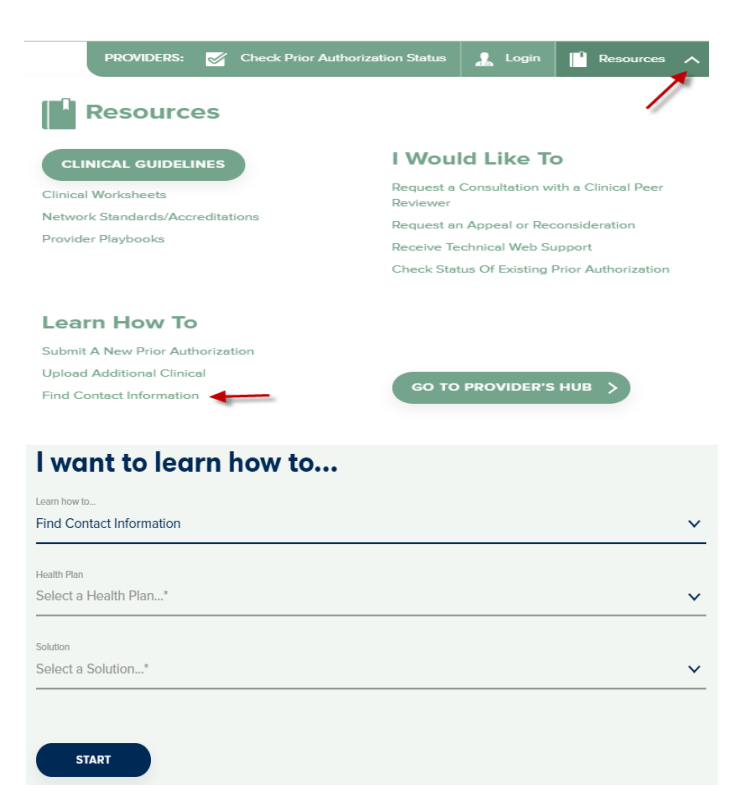

## **Clinical Guidelines**

### How to access

- 1. Go to <u>www.evicore.com</u> and select the "Resources" drop-down menu on the far-righthand side of your browser.
- 2. Select the "Clinical Guidelines" button to be directed to the main clinical guidelines page.
- 3. Scroll down and select the "Laboratory Management" solution.
- 4. Type the desired health plan in the "Search Health Plan" search bar and press enter.
- 5. Select the appropriate guideline specific to the requested test(s).

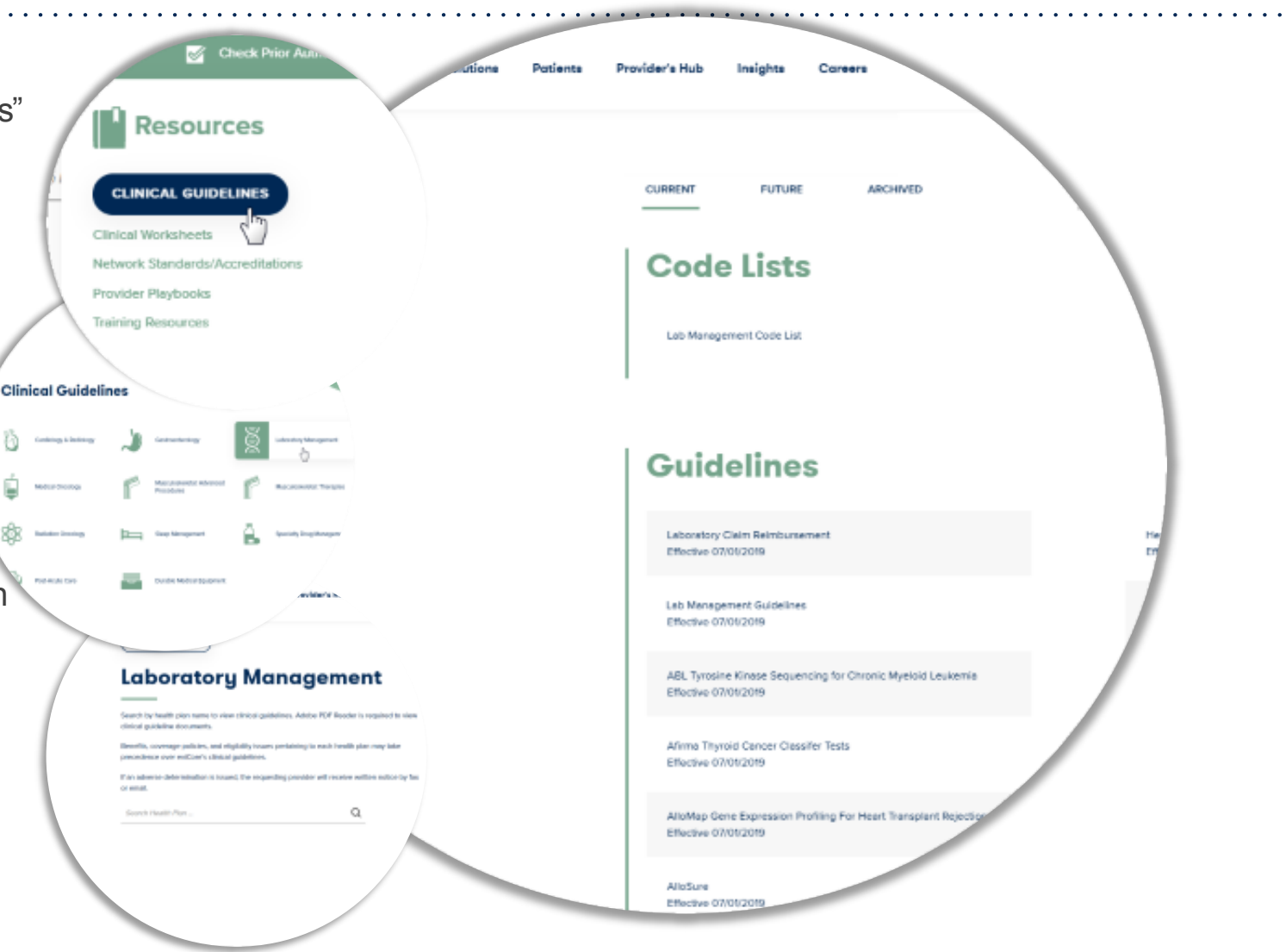

### **Client and Provider Services**

eviCore has a dedicated Client and Provider Services team to address provider related requests and concerns. In most instances, this team can provide a resolution within 24 to 48 hours from the date the request was submitted. Below are some common requests that can be sent to the Client and Provider Services team for assistance:

- Requests for an authorization to be resent to the health plan
- Consumer engagement inquiries
- Eligibility issues (member, rendering facility and/or ordering provider)
- Issues experienced during case creation
- Reports of system issues

### How to Contact the Client and Provider Services team

Phone: 800-646-0418 (option 4)

### Email: ClientServices@evicore.com

For prompt service, please have all pertinent information available when calling Client Services. If emailing, make sure to include a description of the issue with member/provider/case details when applicable. Outside of normal business hours, please email Client Services with your inquiry.

eviCore uses the Cherwell Ticketing System for all email inquiries. You will be assigned a ticket number starting with T. This number will identify a specific issue which you have provided for review.

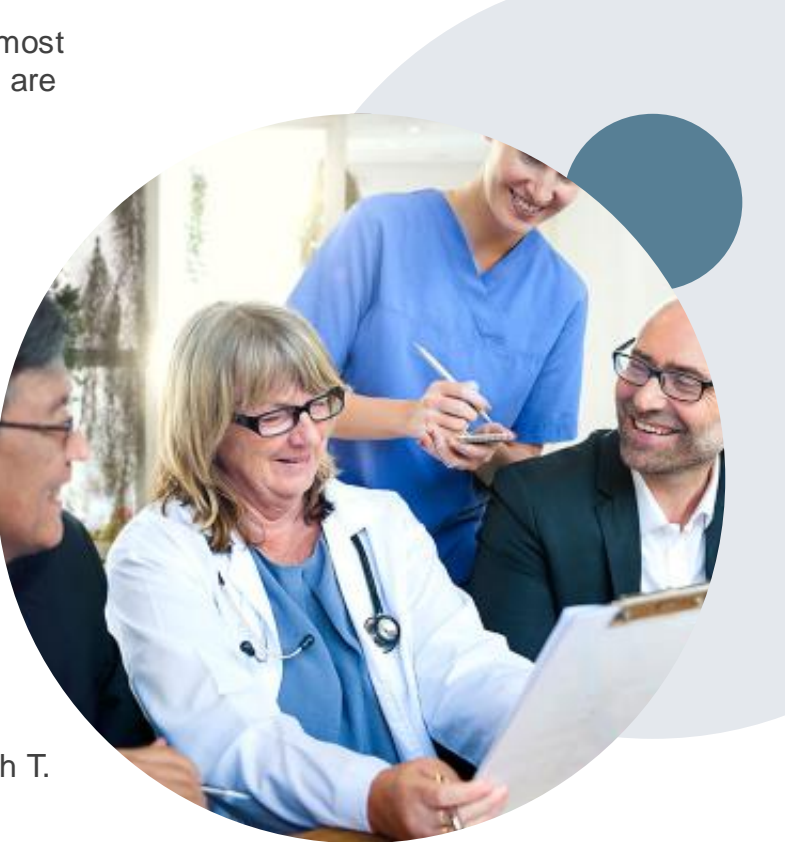

### **Client-Specific Provider Resource Pages**

eviCore's Provider Experience team maintains provider resource pages that contain client and solution-specific educational materials to assist providers and their staff on a daily basis. The provider resource page will include but is not limited to the following educational materials:

- Frequently Asked Questions
- Quick Reference Guides
- Solution PowerPoint Overview
- Training Sessions
- Announcement Letter

To access these helpful resources, please visit

https://www.evicore.com/resources/healthplan/adventhealth

Provider Enrollment Questions – AdventHealth Advantage Plans Provider Services at 844-522-5278

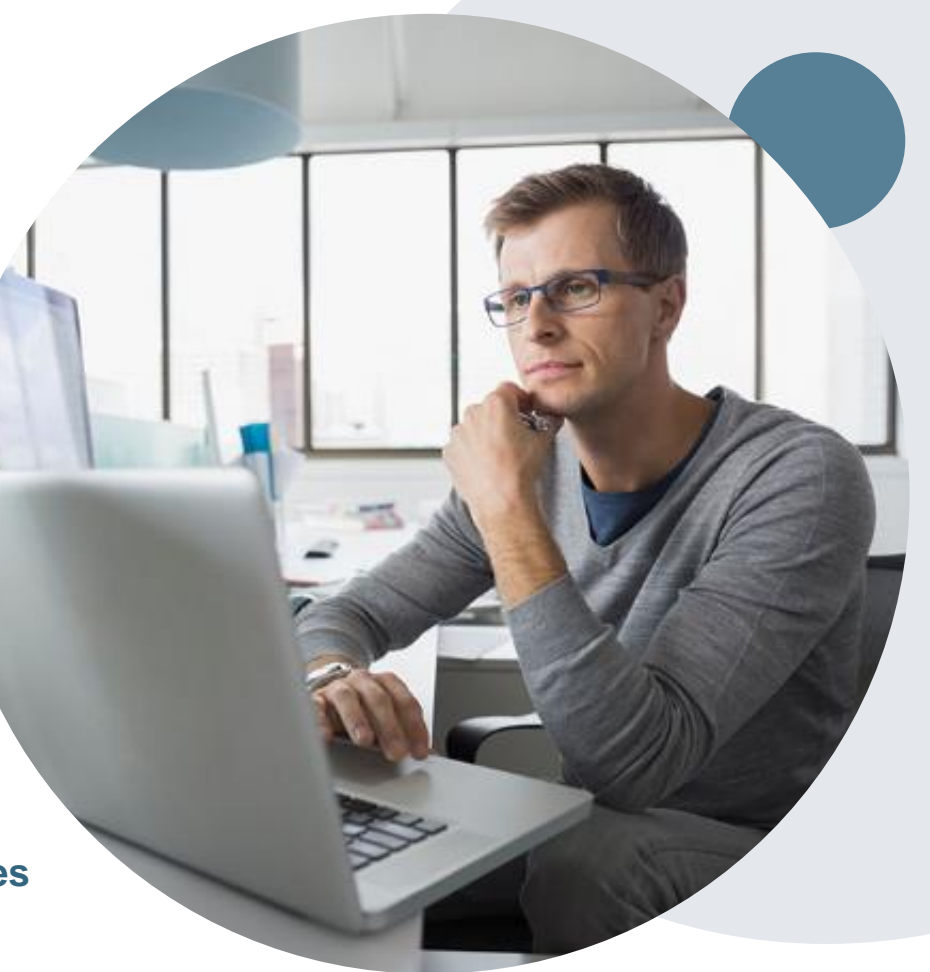

# **Thank You!**

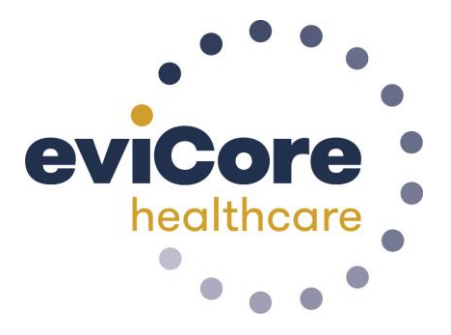